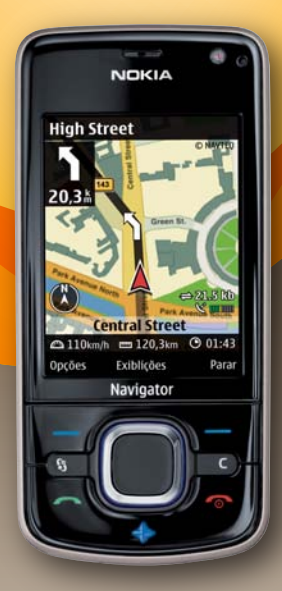

A cor do produto pode variar.

# NOKIA

#### Nokia 6210 Navigator

Manual do Usuário

# Manual do Usuário do Nokia 6210 Navigator

9210187 Edição 2 PT

# **C€**0434

DECLARAÇÃO DE CONFORMIDADE A NOKIA CORPORATION declara, neste instrumento, que o produto RM-367 está em conformidade com as exigências básicas e outros dispositivos relevantes da Diretiva 1999/5/EC. Para obter uma cópia da Declaração de Conformidade, acesse o site, em inglês, http://www.nokia.com/phones/declaration\_of\_conformity/.

© 2008 Nokia. Todos os direitos reservados.

Nokia, Nokia Connecting People, Navi, Visual Radio e Nokia Care são marcas comerciais ou marcas registradas da Nokia Corporation. Nokia tune é uma marca sonora da Nokia Corporation. Outros nomes de produto e empresa, mencionados neste manual, podem ser marcas comerciais ou nomes comerciais de seus respectivos proprietários.

É proibida a reprodução, transferência, distribuição ou armazenamento, no todo ou em parte, do conteúdo deste documento, de qualquer forma, sem a prévia autorização por escrito da Nokia.

## symbian

Este produto inclui software licenciado pela Symbian Software Ltd © 1998-2008. Symbian e Symbian OS são marcas comerciais da Symbian Ltd.

Patente dos EUA n° 5818437 e outras patentes pendentes. Direitos autorais (C) do software de entrada de texto T9 1997-2008. Tegic Communications, Inc. Todos os direitos reservados.

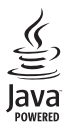

Java™ e todas as marcas com base em Java são marcas comerciais ou marcas registradas da Sun Microsystems, Inc.

Partes do software Nokia Maps são  $^{\odot}$  1996–2008 The FreeType Project. Todos os direitos reservados.

This product is licensed under the MPEG-4 Visual Patent Portfolio License (i) for personal and noncommercial use in connection with information which has been encoded in compliance with the MPEG-4 Visual Standard by a consumer engaged in a personal and noncommercial activity and (ii) for use in connection with MPEG-4 video provided by a licensed video provider. No license is granted or shall be implied for any other use. Additional information, including that related to promotional, internal, and commercial uses, may be obtained from MPEG LA, LLC. See http://www.mpegla.com.

Este produto é licenciado sob a Licença da Carteira de Patentes Visuais MPEG-4 (i) para uso pessoal e não comercial relacionado a informações codificadas de acordo com o Padrão Visual MPEG-4, para um consumidor que desempenhe atividades pessoais e não comerciais e (ii) para uso relacionado a vídeos MPEG-4 fornecidos por um provedor de vídeo licenciado. Nenhuma licença é concedida ou deve ser inferida com relação a qualquer outro uso. Informações adicionais, incluindo as relacionadas a usos promocionais, comerciais e internos, poderão ser obtidas da MPEG LA, LLC. Consulte o site, em inglês, <u>http://www.mpegla.com</u>.

A Nokia adota uma política de desenvolvimento contínuo. A Nokia reserva-se o direito de fazer alterações e melhorias em qualquer dos produtos descritos neste documento sem aviso prévio.

NO LIMITE PERMITIDO PELA LEI APLICÁVEL, NEM A NOKIA NEM QUALQUER DE SEUS LICENCIANTES PODERÃO SER, EM HIPÓTESE ALGUMA, RESPONSABILIZADOS POR QUAISQUER PERDAS DE DADOS, LUCROS OU LUCROS CESSANTES, NEM POR DANOS EXTRAORDINÁRIOS, INCIDENTAIS, CONSEQÜENTES OU INDIRETOS, SEJA QUAL FOR A CAUSA.

O CONTEÚDO DESTE DOCUMENTO É FORNECIDO "NO ESTADO EM QUE SE ENCONTRA" E DEVE SER INTERPRETADO DE MANEIRA LITERAL. SALVO NOS CASOS EM QUE A LEI EM VIGOR O EXIJA, NENHUMA GARANTIA DE QUALQUER ESPÉCIE, SEJA EXPRESSA OU IMPLÍCITA, INCLUINDO, ENTRE OUTRAS, AS GARANTIAS IMPLÍCITAS DE COMERCIALIZAÇÃO E ADEQUAÇÃO PARA UMA FINALIDADE ESPECÍFICA, SERÁ OFERECIDA EM RELAÇÃO À PRECISÃO, À CONFIABILIDADE OU AO CONTEÚDO DESTE DOCUMENTO. A NOKIA RESERVA-SE O DIREITO DE REVISAR ESTE DOCUMENTO OU DE EXCLUÍ-LO A QUALQUER MOMENTO, SEM AVISO PRÉVIO.

A disponibilidade de determinados produtos, seus aplicativos e serviços pode variar conforme a região. Verifique, com o revendedor Nokia, os detalhes e a disponibilidade de opções de idioma.

#### Controles de exportação

Este dispositivo contém produtos, tecnologia ou software sujeitos às leis e regulamentos de exportação dos Estados Unidos da América e outros países. Proíbe-se qualquer uso contrário às referidas leis.

#### AVISO DA FCC/INDUSTRY CANADA

Este dispositivo pode causar interferência em TV ou rádio (por exemplo, ao ser utilizado muito próximo do equipamento receptor). A FCC ou a Industry Canada poderá exigir a interrupção do uso do aparelho se essa interferência não puder ser eliminada. Caso necessite de ajuda, entre em contato com a sua assistência técnica autorizada local. Este dispositivo está em conformidade com a parte 15 das regras da FCC. A operação está sujeita às duas condições a seguir: (1) Este dispositivo não pode provocar interferência prejudicial e (2) este dispositivo deve aceitar qualquer interferência recebida, incluindo interferência que possa causar um funcionamento indesejável. Quaisquer alterações ou modificações sem aprovação expressa da Nokia podem anular o direito do susário de operar o equipamento.

Os aplicativos de terceiros fornecidos junto com o seu dispositivo podem ter sido criados e detidos por pessoas ou instituições não associadas nem relacionadas com a Nokia. A Nokia não detém direitos autorais nem direitos de propriedade intelectual de aplicativos de terceiros. Portanto, a Nokia não assume qualquer responsabilidade pelo atendimento ao usuário final, pela funcionalidade dos aplicativos nem pelas informações constantes nos referidos aplicativos ou materiais. A Nokia não oferece garantia em relação a aplicativos de terceiros.

A UTILIZAÇÃO DOS APLICATIVOS IMPLICA NO RECONHECIMENTO DE QUE ELES FORAM FORNECIDOS NO ESTADO EM QUE SE ENCONTRAM, SEM GARANTIA DE QUALQUER ESPÉCIE, SEJA EXPRESSA OU IMPLÍCITA, NO LIMITE PERMITIDO PELA LEI APLICÁVEL. O USO DOS APLICATIVOS IMPLICA, AINDA, NA ACEITAÇÃO DE QUE NEM A NOKIA NEM SEUS ASSOCIADOS CONCEDEM QUALQUER REPRESENTAÇÃO OU GARANTIA, SEJA EXPRESSA OU IMPLÍCITA, INCLUINDO, ENTRE OUTRAS, GARANTIAS DE MARCA OU COMERCIALIZAÇÃO OU ADEQUAÇÃO PARA UMA FINALIDADE EM PARTICULAR; OU DE QUE OS APLICATIVOS NÃO INFRINGIRÃO QUALQUER PATENTE, DIREITO AUTORAL, MARCAS COMERCIAIS OU OUTROS DIREITOS DE TERCEIROS.

#### ANATEL

Modelo 6210s-1c (RM-367):

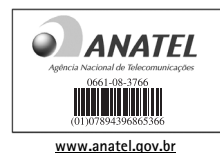

Este produto está homologado pela Anatel, de acordo com os procedimentos regulamentados pela Resolução n° 242/2000 e atende aos requisitos técnicos aplicados, incluindo os limites de exposição da Taxa de Absorção Específica referente a campos elétricos, magnéticos e eletromagnéticos de radiofreqüência, de acordo com a Resolução n° 303/2002.

"Este equipamento opera em caráter secundário, isto é, não tem direito à proteção contra interferência prejudicial, mesmo de estações do mesmo tipo, e não pode causar interferência a sistemas operando em caráter primário."

9210187 Edição 2 PT

# Conteúdo

| SEGURANÇA 9                             | Bloqueio remoto                   |
|-----------------------------------------|-----------------------------------|
| Suporte 12                              | Códigos de acesso                 |
| Aiuda 12                                | Downloads                         |
| njuua 12<br>Informações de suporte e    | Nieus aplicativos                 |
| aontata da Nakia 12                     | Conectar um tone de               |
|                                         | ouvido compativel                 |
| 1. Início 13                            | Conectar um cabo de dados USB     |
| Inserir um cartão (U)SIM e a bateria 13 | 3. Funções da chamada 30          |
| Cartão de memória 14                    | Fazer uma chamada de voz 30       |
| Carregar a bateria 15                   | Atender ou recusar uma chamada 32 |
| Ligar e desligar o dispositivo 16       | Chamadas de vídeo 33              |
| Locais de antena 17                     | Configurações de chamadas 34      |
| Definições de configuração 17           | Compartilhamento de vídeo 36      |
| Aplicativo Bem-vindo 18                 | Registro                          |
| Assistente de configurações 18          | 5                                 |
|                                         | 4. Escrever texto 39              |
| 2. Seu dispositivo 19                   | Entrada de texto tradicional      |
| Teclas e componentes 19                 | e previsto 39                     |
| Modo de espera 20                       | Copiar e excluir texto 40         |
| Indicadores 22                          |                                   |
| Descanso de tela 23                     | 5. Mensagens 41                   |
| Menu 24                                 | Escrever e enviar mensagens 41    |
| Marcar itens em um aplicativo 24        | Caixa entrada 42                  |
| Alternar entre aplicativos 24           | Mensagens de serviço 43           |
| Fechar um aplicativo 24                 | E-mail 43                         |
| Controlar o volume 25                   | Mail for Exchange 44              |
| Rotação da tela 25                      | Caixa de saída 46                 |
| Controle ao virar 25                    | Leitor de mensagens 46            |
| Bloqueio do teclado (proteção) 25       | Exibir mensagens no cartão SIM 46 |

| Difusão por células<br>Comandos de serviço<br>Configurações de mensagens | 47<br>47<br>47 |
|--------------------------------------------------------------------------|----------------|
| 6. Contatos 4                                                            | 18             |
| Salvar e gerenciar informações                                           |                |
| de contato                                                               | 48             |
| Grupos de contatos                                                       | 49             |
| Adicionar um toque musical 4                                             | 49             |
| 7. Posicionamento 4                                                      | 19             |
| Sobre GPS                                                                | 50             |
| GPS assistido                                                            | 50             |
| Configurar uma conexão GPS                                               | 51             |
| Solicitações de posição                                                  | 52             |
| Mapas                                                                    | 52             |
| Pontos de referência                                                     | 60             |
| Dados GPS                                                                | 60             |
| 8. Galeria 6                                                             | 51             |
| Exibição principal                                                       | 61             |
| Fazer download de arquivos                                               | 62             |
| Exibir imagens                                                           | 62             |
| Editar imagens                                                           | 62             |
| Editar videoclipes                                                       | 63             |
| Imprimir imagens                                                         | 63             |
| Compartilhar on-line                                                     | 63             |
| 9. Câmera 6                                                              | 65             |
| Capturar imagens                                                         | 66             |
| Gravar videoclipes                                                       | 67             |
| Capturar imagens panorâmicas                                             | 67             |

| 10. Mídia68Music player68Nokia Podcasting71Rádio73RealPlayer75Gravador76 |
|--------------------------------------------------------------------------|
| 11. Internet     76       Navegar na Web     76       Pesquisa     80    |
| 12. Personalização     80       Temas     80       Perfis     81         |
| 13. Gerenciamento do tempo   81     Relógio                              |
| 14. Aplicativos de escritório82Notas ativas                              |
| 15. Configurações 85                                                     |

#### 16. Gerenciamento de dados..... 89

| Instalar ou remover aplicativos | 89 |
|---------------------------------|----|
| Gerenciador de arquivos         | 91 |
| Licenças                        | 92 |
| Gerenciador de dispositivos     | 93 |

#### 17. Conectividade ..... 95

| Transferir ou sincronizar dados | 95 |
|---------------------------------|----|
| PC Suite                        | 95 |
| Conectividade Bluetooth         | 96 |
| Conexão USB                     | 98 |
| Sincronização remota            | 99 |
| PTT (Push to Talk -             |    |
| Pressione para Falar)           | 99 |
| Gerenciador de conexões 1       | 01 |

| 18. Acessórios                                    | 101   |
|---------------------------------------------------|-------|
| 19. Informações sobre<br>bateria e carregador     | .102  |
| Diretrizes para autenticação<br>de baterias Nokia | . 103 |
| Cuidado e manutenção                              | 105   |
| Informações adicionais<br>de segurança            | 107   |
| Índice                                            | 112   |

# SEGURANÇA

Leia estas diretrizes básicas. A falta de atenção a essas regras pode oferecer perigo ou ser ilegal. Leia o Manual do Usuário, na íntegra, para obter mais informações.

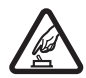

#### PRECAUÇÃO AO LIGAR O DISPOSITIVO

Não ligue o dispositivo quando o uso de aparelhos celulares for proibido ou quando houver a possibilidade de oferecer perigo ou causar interferência.

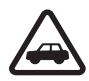

#### SEGURANÇA AO VOLANTE EM PRIMEIRO LUGAR

Respeite todas as leis locais aplicáveis. Sempre mantenha as mãos desocupadas para operar o veículo enquanto estiver dirigindo. Ao dirigir, a segurança ao volante deve ser sempre a sua primeira preocupação.

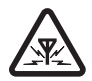

#### INTERFERÊNCIA

Dispositivos sem fio podem estar sujeitos a interferências que podem afetar a sua operação.

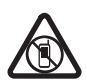

#### DESLIGUE O DISPOSITIVO EM ÁREAS RESTRITAS

Siga as restrições aplicáveis. Desligue o dispositivo quando estiver a bordo de uma aeronave, próximo a equipamentos médicos, combustíveis, produtos químicos ou áreas de detonação.

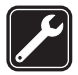

#### SERVIÇO AUTORIZADO

Somente técnicos autorizados podem instalar ou consertar este produto.

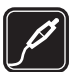

ACESSÓRIOS E BATERIAS Utilize apenas acessórios e baterias aprovados. Não conecte produtos incompatíveis.

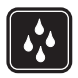

EVITE O CONTATO COM ÁGUA Este dispositivo não é à prova d'água. Mantenha-o seco.

## Seu dispositivo

O dispositivo sem fio descrito neste manual foi aprovado para uso nas redes GSM 850, 900, 1800 e 1900, bem como nas redes UMTS 900 e 2100. Para obter mais informações sobre redes, entre em contato com a operadora.

Ao usar os recursos deste dispositivo, obedeça a todas as leis e respeite os costumes locais, bem como a privacidade e os direitos de terceiros, incluindo os direitos autorais.

A proteção aos direitos autorais pode impedir que algumas imagens, músicas e outro conteúdo sejam copiados, modificados ou transferidos.

O seu dispositivo suporta vários métodos de conectividade. Assim como um computador, o dispositivo está sujeito a vírus e a outros conteúdos prejudiciais. Tenha cuidado com mensagens, solicitações de conexão, navegação e downloads. Instale e utilize serviços e outros softwares apenas de fontes confiáveis que ofereçam proteção e segurança adequadas contra softwares prejudiciais, tais como os aplicativos certificados pela Symbian ou que foram aprovados no teste Java Verified™. Instale antivirus e outro software de segurança no seu dispositivo e em qualquer computador conectado.

O seu dispositivo pode conter marcadores e links pré-instalados para acesso a sites de terceiros. Você também pode acessar outros sites de terceiros através do dispositivo. Os sites de terceiros não são associados à Nokia e a Nokia não endossa nem assume qualquer responsabilidade por eles. Se você optar por acessá-los, deverá tomar as devidas precauções com relação à segurança ou ao conteúdo.

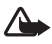

Aviso: Para utilizar qualquer recurso deste dispositivo, com exceção do despertador, o dispositivo deverá estar ligado. Não ligue o dispositivo quando o uso de dispositivos sem fio puder causar interferência ou oferecer perigo.

Os aplicativos para escritório suportam recursos comuns do Microsoft Word, PowerPoint e Excel (Microsoft Office 2000, XP e 2003). Nem todos os formatos de arquivos poderão ser visualizados ou modificados. Lembre-se de fazer cópias de segurança (backup) ou de manter um registro por escrito de todos os dados importantes armazenados no dispositivo.

Antes de conectar este dispositivo a qualquer outro, leia o respectivo Manual do Usuário para obter instruções detalhadas sobre segurança. Não conecte produtos incompatíveis.

## Serviços de rede

Para utilizar o aparelho, é necessário ter acesso aos serviços de uma operadora. Muitos dos recursos do aparelho dependem dos recursos especiais da rede para funcionar. Esses recursos não estão disponíveis em todas as redes; para que os serviços de rede possam ser utilizados, algumas redes exigem adaptações específicas junto à operadora. A operadora pode fornecer instruções e explicar quais alterações se aplicam. Algumas redes podem apresentar limitações que afetam o modo de utilizar os serviços de rede. Algumas redes podem não suportar todos os caracteres e serviços dependentes de um idioma específico, por exemplo.

É possível que a operadora tenha solicitado que alguns recursos fossem desabilitados ou que não fossem ativados no dispositivo. Nesse caso, esses recursos não aparecerão no menu do dispositivo. O dispositivo também pode apresentar configurações especiais, por exemplo, alterações em nomes de menu, ordem de menu e ícones. Para obter mais informações, entre em contato com a operadora.

Este dispositivo suporta os protocolos WAP 2.0 (HTTP e SSL) que são executados nos protocolos TCP/IP. Alguns recursos deste dispositivo, tais mensagens multimídia, navegação na Web e e-mail, requerem suporte de rede para essas tecnologias.

#### Remover a bateria

Sempre desligue o dispositivo e desconecte o carregador antes de remover a bateria.

# Suporte

## Ajuda

O dispositivo possui uma ajuda com conteúdo específico. Para acessar a ajuda quando um aplicativo estiver aberto, selecione **Opções** > *Ajuda*. Para alternar entre a ajuda e o aplicativo aberto em segundo plano, selecione e mantenha pressionado 🕄 e selecione na lista de aplicativos abertos.

Para abrir a ajuda no menu principal, selecione  $\S > Ajuda > Ajuda$ . Selecione um aplicativo para exibir uma lista de tópicos de ajuda e selecione o texto de ajuda relacionado. Para abrir uma lista de palavras-chave, selecione **Opções** > *Procurar*.

#### Informações de suporte e contato da Nokia

Verifique na página da Nokia, <u>www.nokia.com.br/meucelular</u>, a versão mais recente deste manual, informações adicionais, downloads e serviços relacionados ao seu produto Nokia.

No site, é possível obter informações sobre o uso dos produtos e serviços Nokia. Se for preciso entrar em contato com os serviços Nokia Care, verifique a lista de centrais de atendimento Nokia Care locais na página <u>www.nokia.com.br/faleconosco</u>.

Para obter informações sobre serviços de manutenção, consulte um centro Nokia Care mais próximo em <u>www.nokia.com.br/assistenciatecnica</u>.

#### Atualizações de software

A Nokia pode lançar atualizações de software que ofereçam novos recursos, funções avançadas ou desempenho aprimorado. É possível solicitar essas atualizações através do aplicativo Nokia Software Updater PC. Para atualizar o software do dispositivo, é necessário utilizar o aplicativo Nokia Software Updater e um PC compatível com o sistema operacional Microsoft Windows 2000, XP ou Vista, acesso à Internet banda larga e um cabo de dados compatível para conectar o seu dispositivo ao PC.

Para obter mais informações ou fazer download do aplicativo Nokia Software Updater, visite o site <u>www.nokia.com.br/nsu</u>.

Se a sua rede oferecer suporte para atualizações de software via OTA (Over-The-Air), também será possível solicitar atualizações por meio do dispositivo. Consulte "Atualizar software", página 94.

O download de atualizações de software pode envolver a transmissão de grandes quantidades de dados por meio da rede da operadora. Entre em contato com a sua operadora para obter informações sobre os custos da transmissão de dados.

Certifique-se de que a bateria do dispositivo tenha energia suficiente ou conecte o carregador antes de iniciar a atualização.

# 1. Início

#### Inserir um cartão (U)SIM e a bateria

Este dispositivo usa baterias BL-5F.

- Para abrir a tampa traseira do dispositivo, pressione o botão de liberação.
- 2. Levante a tampa traseira para removê-la.
- Para remover a bateria, levante-a pela extremidade.

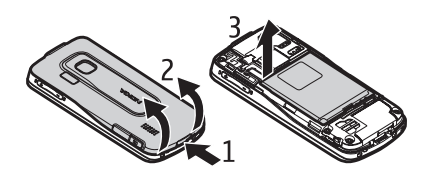

 Deslize o cartão (U)SIM para dentro do compartimento. Assegure-se de que a área de contato dourada esteja voltada para baixo no dispositivo e que o canto recortado esteja voltado para o compartimento do cartão.

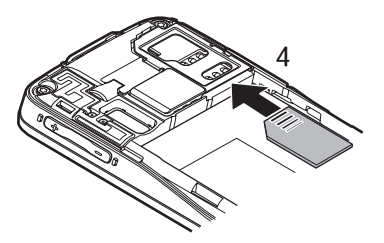

- 5. Recoloque a bateria.
- 6. Recoloque a tampa traseira.

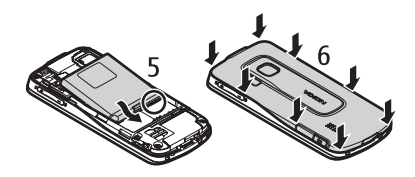

#### Cartão de memória

Use apenas os cartões microSD e microSDHC compatíveis aprovados pela Nokia para este dispositivo. A Nokia adota padrões industriais aprovados para cartões de memória, mas algumas marcas podem não ser totalmente compatíveis com este dispositivo. Cartões incompatíveis podem danificar o cartão e o dispositivo, bem como corromper os dados armazenados no cartão.

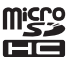

#### Inserir um cartão de memória

É possível que o cartão de memória seja fornecido com o dispositivo e já esteja inserido nele.

- 1. Abra a porta do compartimento de cartão de memória.
- Coloque o cartão de memória no compartimento com a área dourada voltada para baixo. Empurre o cartão suavemente para prendê-lo no lugar.
- 3. Feche a porta do compartimento.

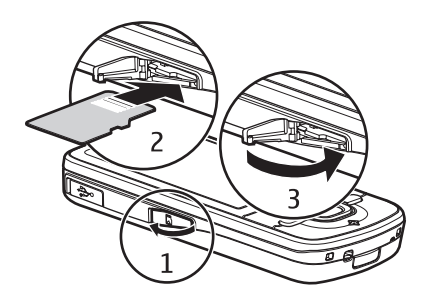

#### Remover um cartão de memória

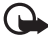

- Importante: Não remova o cartão de memória durante uma operação em que o cartão esteja sendo acessado. Se o cartão for removido durante uma operação, isso poderá danificar o cartão de memória, bem como o dispositivo, e os dados armazenados no cartão poderão ser corrompidos.
- 1. No modo de espera, pressione brevemente o botão Liga/Desliga.
- 2. Vá para Remover cartão e selecione OK > Sim.
- 3. Abra a porta do compartimento de cartão de memória.
- 4. Empurre o cartão suavemente para liberá-lo.
- 5. Puxe o cartão e selecione OK.
- 6. Feche a porta do compartimento.

#### Carregar a bateria

Sua bateria foi previamente carregada, mas os níveis de carga podem variar.

1. Conecte o carregador à tomada.

- Conecte o carregador ao dispositivo. O dispositivo pode ser usado enquanto está sendo carregado.
- Quando a bateria estiver totalmente carregada, desconecte o carregador do dispositivo e, em seguida, da tomada.

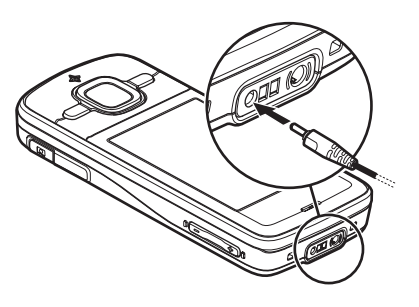

Se a bateria estiver completamente descarregada, talvez demore alguns

minutos para que o indicador de carga apareça na tela ou para que qualquer chamada possa ser feita.

O tempo de carregamento depende do carregador e da bateria em uso.

#### Ligar e desligar o dispositivo

Pressione e mantenha pressionado o botão Liga/Desliga.

Se o aparelho solicitar um código PIN, digite-o e selecione OK.

Se o dispositivo solicitar o código de bloqueio, digite-o e selecione **OK**. A configuração original do código de bloqueio é 12345.

#### <u>Definir data e hora</u>

Para definir o fuso horário, a data e a hora corretamente, selecione o país em que você está no momento e digite a data e a hora locais.

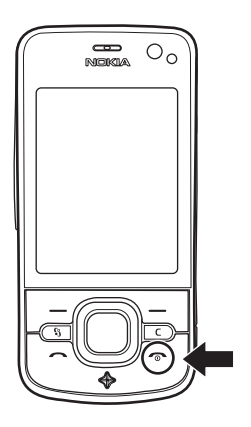

#### 17

#### <u>My Nokia</u>

O My Nokia é um serviço gratuito que envia mensagens de texto com dicas, truques e suporte para seu dispositivo Nokia. Se o My Nokia estiver disponível em seu país e for suportado pela sua operadora, seu dispositivo o convidará para ingressar no serviço My Nokia assim que você tiver ajustado a data e a hora.

Selecione o idioma do serviço. Se você alterar o idioma, o dispositivo será reiniciado. Para se inscrever no My Nokia, selecione **Aceitar** e siga as instruções exibidas na tela.

Para se inscrever no My Nokia posteriormente, selecione 🕄 > Ajuda > My Nokia.

#### Locais de antena

Antena do celular (1)

Antena Bluetooth (2)

Antena GPS (3)

O seu dispositivo pode conter antenas internas e externas. Ao usar este ou qualquer outro dispositivo radiotransmissor, evite o contato desnecessário com a antena enquanto ela estiver sendo utilizada. O contato com uma antena transmissora ou receptora afeta a qualidade da comunicação, pode fazer com que o dispositivo opere em um nível de consumo de energia superior ao necessário e reduza a vida útil da bateria.

# e reduza a vida útil da bateria. Definições de configuração

Para poder usar mensagens multimídia, PTT, e-mail, sincronização, streaming e o navegador, é preciso ter as definições de configuração corretas no dispositivo. O dispositivo pode configurar automaticamente o navegador, as mensagens multimídia, o ponto de acesso e as definições de streaming com base no cartão SIM usado. Caso contrário, será possível usar o aplicativo *Assist. confs.* para definir as configurações ou poderá recebê-las diretamente como uma mensagem de configuração,

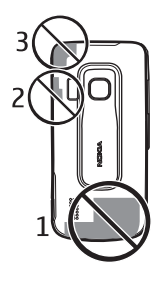

a ser salva no dispositivo. Para obter mais informações sobre disponibilidade, entre em contato com a operadora ou com o representante autorizado Nokia mais próximo. Quando você receber uma mensagem de configuração, e as configurações não forem automaticamente salvas e ativadas, será exibido o texto *1 mensagem nova*. Para salvar as configurações, selecione **Mostrar** > **Opções** > *Salvar*. Talvez seja preciso digitar um código PIN fornecido pela operadora.

#### Aplicativo Bem-vindo

O aplicativo *Bem-vindo* é iniciado quando você liga o dispositivo pela primeira vez. Com o aplicativo *Bem-vindo*, é possível acessar os seguintes aplicativos:

Assist. confs. – defina as configurações de conexão. Consulte "Assistente de configurações", página 18.

Configur. e-mail – defina as configurações de e-mail. Consulte "Configurações de email", página 47.

Intercâmbio - copie ou sincronize dados de outros dispositivos compatíveis.

Tutorial — conheça os recursos do seu dispositivo e saiba como usá-los. Para iniciar o tutorial posteriormente, selecione  $\mathfrak{G} > Ajuda > Tutorial$  e um item do tutorial.

Para abrir o aplicativo Bem-vindo posteriormente, selecione 🕄 > Ajuda > Bem-vindo.

#### Assistente de configurações

O aplicativo Assistente de configurações configura seu dispositivo com as configurações da operadora e de e-mail, de acordo com a sua operadora. Talvez também seja possível definir outras configurações.

Para usar esses serviços, talvez seja preciso entrar em contato com a operadora para ativar uma conexão de dados ou outros serviços.

Selecione 🕄 > Configuraçs. > Assist. confs.

# 2. Seu dispositivo

#### Teclas e componentes

- 1 Fone
- 2 Lente da câmera secundária
- 3 Sensor de luz
- 4 Tela
- 5 Teclas de seleção esquerda e direita
- 6 Tecla de navegação Navi™, daqui por diante denominada tecla de navegação, e luz da tecla Navi em torno dela
- 7 Tecla Menu 🕄
- 8 Tecla Apagar
- 9 Tecla Chamar/Enviar
- 10 Botão Liga/Desliga / Tecla Encerrar
- 11 Tecla do navegador com luz do GPS
- 12 Teclas numéricas

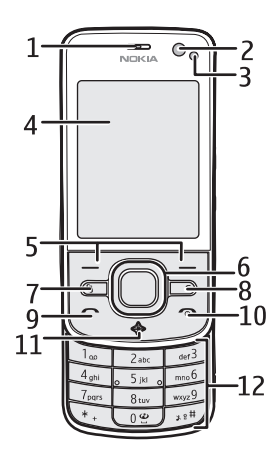

- 13 Conector para carregador
- 14 Conector do fone de ouvido
- 15 Botões de volume
- 16 Tecla da câmera
- 17 Flash da câmera
- 18 Lente da câmera principal
- 19 Alto-falante
- 20 Conector micro USB
- 21 Compartimento de cartão de memória
- 22 Botão de liberação da tampa traseira
- 23 Microfone

Durante uma operação prolongada,

o dispositivo pode ficar quente.

Na maioria dos casos, essa condição

é normal. Se você suspeitar que o dispositivo não está funcionando corretamente, leve-o até a assistência técnica mais próxima.

## Modo de espera

Depois que você ligar o dispositivo e ele se registrar em uma rede, ele estará no modo de espera e pronto para uso.

Para escolher a exibição do modo de espera, selecione  $\S > Configuraçs. > Configs. tel. > Geral > Personalização > Modo de espera > Tema de espera.$ 

Mantenha o dispositivo longe de ímãs ou campos magnéticos, pois eles podem provocar a ativação indesejada de alguns acessórios.

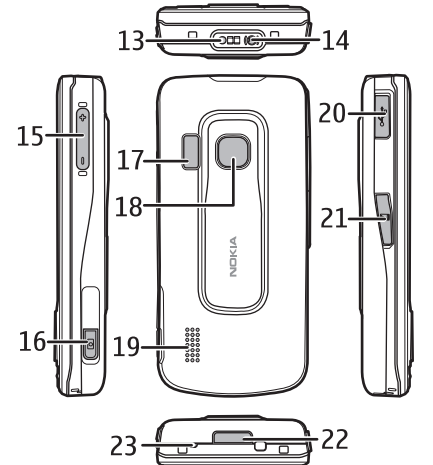

#### Atalhos no modo de espera

Para abrir uma lista dos últimos números discados, pressione a tecla Chamar.

Para chamar o correio de voz, pressione e mantenha pressionada a tecla 1.

Para usar os comandos de voz, pressione e mantenha pressionada a tecla de seleção direita.

Para ouvir novas mensagens recebidas, pressione e mantenha pressionada a tecla de seleção esquerda até que o *Leitor mensag.* seja iniciado.

Para alterar o perfil, pressione brevemente o botão Liga/Desliga e selecione um perfil.

Para mudar rapidamente para o perfil silencioso a partir de qualquer outro perfil, no modo de espera, pressione e mantenha pressionada a tecla #.

Para iniciar uma conexão com a Web, pressione e mantenha pressionada a tecla 0.

Dependendo do tema de espera selecionado, é possível selecionar aplicativos ou eventos para adicionar a uma lista de atalhos no modo de espera ou às teclas de navegação. Para escolher os aplicativos ou eventos, selecione  $\S > Configuraçs. > Configs. tel. > Geral > Personalização > Modo de espera > Atalhos.$ 

#### Perfil off-line

Para ativar rapidamente o perfil Off-line, no modo de espera, pressione brevemente o botão Liga/Desliga e selecione *Off-line*. Para sair do perfil Off-line, pressione brevemente o botão Liga/Desliga e selecione outro perfil.

Quando o perfil Off-line está ativo, todas as conexões com uma rede celular são desligadas. Contudo, é possível usar o dispositivo sem o cartão SIM e ouvir o rádio ou música usando o Music Player. Lembre-se de desligar o dispositivo quando o uso de aparelhos celulares for proibido.

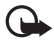

**Importante:** No perfil off-line não é possível fazer ou receber chamadas, nem utilizar outros recursos que exijam cobertura da rede celular. No entanto, talvez seja possível fazer chamadas para o número de emergência programado no seu dispositivo. Para fazer chamadas, primeiro ative a função telefone, alterando os perfis. Se o dispositivo estiver bloqueado, digite o código de bloqueio.

## Indicadores

Ícones

X

Ω.

**3G** ou  $\mathbf{\Psi}$  O dispositivo está conectado a uma rede UMTS ou GSM.

- O HSDPA (serviço de rede) na rede UMTS está ativado. 35g
- O dispositivo está no perfil Off-line e não está conectado a uma rede celular. X
- Um cartão de memória está inserido no dispositivo. Ш
- Você tem mensagens não lidas na caixa de entrada em Mensags.  $\geq$
- @ Você tem um novo e-mail na sua caixa postal remota.

Você tem mensagens ainda não enviadas na caixa de saída.

- ₫ Ł Há chamadas perdidas.
  - O Tipo de toque é definido como Sem som e o Sinal de alerta mensaa. e o Singl alerta e-mail são definidos como Desativado.
  - O teclado do dispositivo está bloqueado.

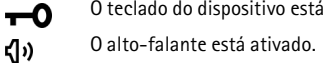

Um alarme está ativo

Todas as chamadas para o dispositivo são desviadas para outro número.

- Пou Um fone de ouvido ou uma extensão indutiva está conectada ao dispositivo.
- 👱 ou 🕺 ou 🐰 Uma conexão de dados em pacote GPRS está ativa ou a conexão está retida ou uma conexão está disponível.
- 🚊 ou 💈 ou 👼 Uma conexão de dados em pacote está ativa em uma parte da rede que suporta EGPRS ou a conexão está retida ou uma conexão está disponível. Seu dispositivo talvez não use EGPRS na transferência de dados.
- ² ou 🧏 ou 🐉 Uma conexão de dados em pacote UMTS está ativa ou a conexão está retida ou uma conexão está disponível.

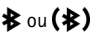

✤ ou (♣) A conectividade Bluetooth está ligada ou dados estão sendo transmitidos com o uso de tecnologia Bluetooth.

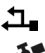

Ilma conexão IISB está ativa

1

O receptor GPS está ativo.

Talvez outros indicadores também sejam exibidos.

#### Indicação de luz

#### Luz do GPS

A luz do GPS pisca quando seu dispositivo está tentando estabelecer uma conexão GPS e permanece ligada guando a conexão é estabelecida. Quando você fecha um aplicativo que está utilizando a conexão GPS, a luz pisca rapidamente algumas vezes.

#### Luz da tecla Navi

É possível definir que a luz da tecla Navi pisque lentamente para indicar que o dispositivo está ligado. A luz acende por alguns segundos, a intervalos de aproximadamente 20 segundos.

Para ativar a luz de status, selecione \$3 > Configuraçs. > Configs. tel. > Geral > Personalização > Modo de espera > Luz de status > Ativada. A Luz de status não é ativada em ambientes bem iluminados.

#### Eventos não atendidos

A luz da tecla Navi pisca lentamente por alguns minutos após um evento não atendido, como uma chamada não atendida.

## Descanso de tela

Para definir as configurações do descanso de tela, selecione 🕄 > Configuraço. > Configs. tel. > Geral > Personalização > Tela > Descanso de tela. Para definir o período de tempo limite após o gual o descanso de tela será ativado, selecione Tempo limite desc. tela.

Para definir por quanto tempo o descanso de tela fica ativado, selecione Duração descanso de tela.

## Menu

No menu, é possível acessar as funções de seu dispositivo. Para acessar o menu principal, selecione 🕄

Para abrir um aplicativo ou uma pasta, vá até o item e pressione a tecla de navegação.

Caso você altere a ordem das funções no menu, ela poderá ficar diferente da ordem padrão descrita no manual do usuário.

Para alterar a visualização do menu, selecione **Opções** > *Alterar visualiz. do menu* e um tipo de visualização.

## Marcar itens em um aplicativo

Para marcar ou desmarcar um item nos aplicativos, como uma imagem ou um videoclipe na Galeria, pressione #. Para marcar ou desmarcar vários itens consecutivos, pressione e mantenha pressionada a tecla # e navegue.

#### Alternar entre aplicativos

Para alternar entre os aplicativos abertos, siga um destes procedimentos:

- Selecione **Opções** > *Mostr. aplics. abertos* e o aplicativo.
- Pressione e mantenha pressionado \$. Vá para um aplicativo e selecione-o.

## Fechar um aplicativo

Para fechar um aplicativo ou uma pasta, selecione Voltar e Sair quantas vezes forem necessárias para retornar ao modo de espera ou selecione **Opções** > *Sair*.

O uso de aplicativos em segundo plano aumenta o consumo da bateria e reduz a sua vida útil.

#### Controlar o volume

Para ajustar o volume do fone de ouvido ou do alto-falante durante uma chamada ou ao ouvir um arquivo de áudio, pressione as teclas de volume. Para ativar ou desativar o alto-falante durante uma chamada, selecione **Alto-falante** ou **Fone**.

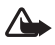

Aviso: Não coloque o dispositivo perto do ouvido quando o alto-falante estiver em uso, pois o volume pode estar extremamente alto.

#### Rotação da tela

Seu dispositivo tem um acelerômetro que percebe o movimento do dispositivo.

Para girar o conteúdo da tela automaticamente quando você vira o dispositivo para o lado esquerdo ou de volta para uma posição vertical, selecione **S** > *Configuraçs.* > *Configs. tel.* > *Geral* > *Configs. sensores* > *Sensores* Ativados. Alguns aplicativos e recursos talvez não suportem a rotação do conteúdo da tela.

#### Controle ao virar

Para conseguir silenciar chamadas ou colocar alarmes em soneca ao virar o dispositivo deixando a tela voltada para baixo, selecione S > Configuraçs. > Configs. tel. > Geral > Configs. sensores > Sensores > Ativados. Selecione Controle ao virar e marque Chamads. silenciadas e Alarmes funç. soneca.

## Bloqueio do teclado (proteção)

Para bloquear o teclado quando você fechar a frente deslizante, selecione  ${}^{G}_{3} > Configuraçs. > Configs. tel. > Geral > Manus. fr. desliz. > Ativação do bloq. teclado > Alterar > Ativ. fechar frt. desliz.$ 

Para configurar o bloqueio automático do teclado do dispositivo após um intervalo de tempo determinado, selecione 🕄 > Configuraçs. > Configs. tel. > Geral > Segurança > Telefone e cartão SIM > Per. trav. autom. teclado > Definido usuário e o tempo desejado.

Para desbloquear o teclado, basta abrir a frente deslizante. Para desbloquear o teclado quando a frente deslizante está fechada, pressione a tecla de seleção esquerda e selecione OK dentro de 1,5 segundos.

Mesmo com o dispositivo ou teclado bloqueado, talvez seja possível fazer chamadas para o número de emergência oficial programado no seu dispositivo.

## Bloqueio remoto

Para evitar o uso não autorizado do seu dispositivo, é possível bloquear remotamente seu dispositivo e o cartão de memória usando uma mensagem de texto. Você deve definir o texto da mensagem e, para bloquear o dispositivo, deve enviar essa mensagem de texto para o seu dispositivo. Para desbloquear o dispositivo, será necessário o código de bloqueio.

Para ativar o bloqueio remoto e definir o conteúdo da mensagem de texto a ser usado, selecione **G** > *Configuraçs.* > *Configs. tel.* > *Geral* > *Segurança* > *Telefone* e *cartão* SIM > Bloqueio remot. telefone > Ativado. Digite o conteúdo da mensagem de texto (contendo de 5 a 20 caracteres), confirme-o e digite o código de bloqueio.

## Códigos de acesso

Para definir como o dispositivo usará os códigos de acesso, selecione  $\ \ S > Configuraçs. > Configs. tel. > Geral > Segurança > Telefone e cartão SIM.$ 

#### Código de bloqueio

O código de bloqueio (de 5 dígitos) ajuda a bloquear seu dispositivo. O código predefinido é 12345. Altere o código, mantenha-o em sigilo e em local seguro longe do seu dispositivo.

Para alterar o código de bloqueio, selecione 🚱 > Configuraçs. > Configs. tel. > Geral > Segurança > Telefone e cartão SIM > Código de travamento. Para ativar o bloqueio automático do dispositivo, selecione Período trav. autom. tel. > Definido pelo usuário.

Se você esquecer o código e o dispositivo estiver bloqueado, será preciso levá-lo até a assistência técnica e poderá haver despesas adicionais. Para obter mais informações, entre em contato com um ponto de Nokia Care ou com o revendedor.

Mesmo com o dispositivo ou teclado bloqueado, talvez seja possível fazer chamadas para o número de emergência oficial programado no seu dispositivo.

#### <u>Códigos PIN</u>

O código PIN (Personal Identification Number – Número de Identificação Pessoal) ou o código UPIN (Universal Personal Identification Number – Número Universal de Identificação Pessoal) (de 4 a 8 dígitos) protege o cartão SIM. O código (U)PIN em geral é fornecido com o cartão SIM. Para definir que o dispositivo solicite o código sempre que for ligado, selecione S > Configuraçs. > Configs. tel. > Geral > Segurança >Telefone e cartão SIM > Solicitação de código PIN > Ativado.

O código PIN2 pode ser fornecido com o cartão SIM e é necessário para algumas funções.

O PIN do módulo é necessário para acessar as informações no módulo de segurança. O PIN de assinatura é exigido para a assinatura digital. O PIN do módulo e o PIN da assinatura são fornecidos com o cartão SIM, se o cartão SIM incluir um módulo de segurança.

#### <u>Códigos PUK</u>

O código PUK (Personal Unblocking Key – Código Pessoal para Desbloqueio) ou o código UPUK (Universal Personal Unblocking Key – Código Pessoal Universal para Desbloqueio) (8 dígitos) é necessário para alterar um código PIN e um código UPIN bloqueados, respectivamente. O código PUK2 será exigido para alterar um código PIN2 bloqueado.

Caso necessário, entre em contato com a sua operadora local para obter os códigos.

#### Senha de restrição

A senha de restrição (4 dígitos) é necessária quando se usa a restrição de chamadas. É possível obter a senha com a sua operadora. Se a senha estiver bloqueada, entre em contato com a sua operadora.

#### Downloads

Downloads (serviço de rede) é uma loja de conteúdo móvel disponível em seu dispositivo.

Com Downloads é possível encontrar, visualizar, comprar, fazer download e atualizar conteúdo, serviços e aplicativos. Os itens são divididos por categorias em catálogos e pastas fornecidos por diferentes operadoras. O conteúdo disponível depende de sua operadora.

Selecione 🕄 > Download! ou 🕄 > Internet > Download!, dependendo do seu dispositivo.

Downloads utiliza os seus serviços de rede para acessar o conteúdo mais atual. Para obter informações sobre itens adicionais disponíveis por meio do Downloads, entre em contato com a operadora ou com o fornecedor ou fabricante do item.

## Meus aplicativos

É possível instalar aplicativos em seu dispositivo. Para acessar os aplicativos, selecione S > Aplicativos > Meus aplics.

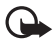

Importante: Instale e utilize aplicativos e outros softwares apenas de fontes confiáveis, tais como os aplicativos certificados com Symbian Signed ou que foram aprovados no teste Java Verified<sup>TM</sup>.

#### Conectar um fone de ouvido compatível

Não conecte produtos que geram um sinal de saída, pois isso pode causar danos ao dispositivo. Não conecte qualquer fonte de energia ao conector Nokia AV.

Ao conectar qualquer dispositivo externo ou fone de ouvido (exceto aqueles aprovados pela Nokia para uso com este dispositivo) ao conector Nokia AV, preste atenção especial aos níveis de volume.

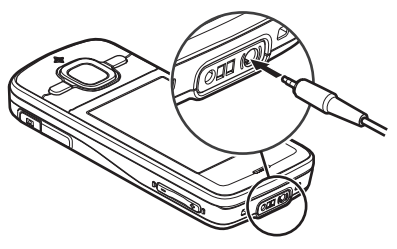

#### Conectar um cabo de dados USB

Conecte um cabo de dados USB compatível ao conector USB.

Para selecionar o modo de conexão USB padrão ou alterar o modo ativo, selecione **\$** > *Configuraçs.* > *Conectiv.* > *USB* > *Modo de conexão USB* e o modo desejado. Para definir se o modo padrão é ativado automaticamente, selecione *Pergunt. ao conectar* > *Não.* 

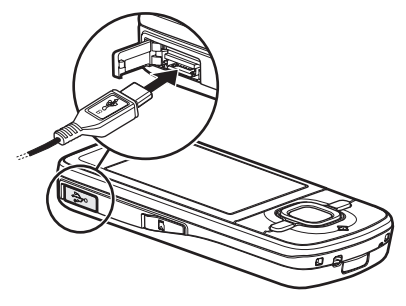

# 3. Funções da chamada

Para ajustar o volume durante uma chamada, pressione as teclas de volume.

#### Fazer uma chamada de voz

1. No modo de espera, digite o número do telefone, incluindo o código de área. Pressione a tecla Apagar para remover um número.

Para fazer chamadas internacionais, pressione a tecla \* duas vezes para obter o prefixo internacional (o caractere + substitui o código de acesso internacional) e digite o código do país, o código de área (omita o zero inicial, se necessário) e o número do telefone.

- 2. Para chamar o número, pressione a tecla Chamar.
- 3. Para encerrar a chamada ou para cancelar a tentativa de chamada, pressione a tecla Encerrar.

Para definir se as chamadas ativas devem ser encerradas ao fechar a frente deslizante, selecione **G** > *Configuraçs.* > *Configs. tel.* > *Geral* > *Manus. fr. desliz.* > *Fechando frente desliznt.* > **Opções** > *Alterar* > *Encerrar cham. ativa ou Continuar chm. ativa.* 

Para fazer uma chamada de Contatos, selecione  $\S > Contatos$ . Vá para o nome desejado ou digite as primeiras letras do nome e vá para o nome desejado. Para chamar o número, pressione a tecla Chamar.

Para chamar um número recém-discado no modo de espera, pressione a tecla Chamar.

#### Discagem rápida

Discagem rápida é um meio ágil de chamar números freqüentemente usados a partir do modo de espera. Você precisa atribuir um número de telefone às teclas de discagem rápida de 2 a 9 (o 1 é reservado para a caixa postal de chamadas de voz) e definir a Discagem rápida como Ativado. Para atribuir um número de telefone a uma tecla de discagem rápida, selecione  $\S > Configuraçs. > Disc. rápid. Vá para um ícone de tecla e selecione Atribuir e o contato. Para alterar o número, selecione$ **Opções**> Alterar.

Para ativar a discagem rápida, selecione G > Configuraçs. > Configs. tel. > Telefone > Chamada > Discagem rápida > Ativado.

Para chamar um número de discagem rápida, pressione e mantenha pressionada a tecla de discagem rápida até que a chamada seja estabelecida.

#### Chamar correio de voz

Para chamar o correio de voz (serviço de rede), no modo de espera, pressione e mantenha pressionado 1. É possível ter caixas postais de chamadas para chamadas de voz e várias linhas telefônicas.

Para definir o número da caixa postal de chamadas caso nenhum número esteja definido, selecione **S** > *Configuraçs.* > *Cx. post. chs.* Vá para *Correio de voz* e digite o número do correio de voz correspondente. Para alterar o número da caixa postal de chamadas, selecione **Opções** > *Alterar número.* Para obter o número da caixa postal de chamadas, entre em contato com a operadora.

#### Discagem de voz

Uma marca vocal é adicionada automaticamente a todas as entradas nos Contatos. Utilize nomes longos e evite usar nomes semelhantes para números diferentes.

#### Fazer uma chamada com discagem de voz

As marcas vocais são sensíveis ao ruído de fundo. Use marcas vocais em um ambiente silencioso.

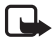

Nota: O uso de marcas vocais pode ser difícil em ambientes barulhentos ou em casos de emergência; portanto, não dependa apenas da discagem de voz em todas as circunstâncias.

- No modo de espera, pressione e mantenha pressionada a tecla de seleção. Se estiver utilizando um fone de ouvido compatível com o botão do fone de ouvido, pressione e mantenha pressionado o botão do fone de ouvido.
- Quando Fale agora for exibido, pronuncie o comando de voz claramente. O dispositivo executa o comando de voz da melhor correspondência. Depois de 1,5 segundos, o dispositivo disca o número; se o resultado não for o correto, antes de discar, selecione outra entrada.

#### Fazer chamadas em conferência

Seu dispositivo oferece suporte para conferências telefônicas (serviço de rede) entre, no máximo, seis participantes, incluindo você.

- 1. Faça uma chamada para o primeiro participante.
- 2. Para fazer uma chamada para outro participante, selecione Opções > Nova chamada.
- Para criar a conferência telefônica quando a nova chamada for atendida, selecione Opções > Conferência.

Para adicionar outra pessoa à conferência telefônica, repita a etapa 2 e selecione **Opções** > *Conferência* > *Adic.* à *conferência*.

4. Para encerrar a conferência telefônica, pressione a tecla Encerrar.

#### Atender ou recusar uma chamada

Para atender a uma chamada, pressione a tecla Chamar.

Para desativar o toque musical, selecione Silenciar.

Para recusar a chamada, pressione a tecla Encerrar ou selecione **Opções** > *Recusar*. Se você tiver ativado *Desvio chamads.* > *Se ocupado*, a rejeição da chamada a desviará.

Para enviar uma mensagem de texto como uma resposta à chamada em vez de atender à chamada, selecione **Opções** > *Enviar mensagem*. Para ativar a reposta de mensagem de texto e editar a mensagem, selecione  $\Im > Configuracs. > Configs, tel. >$ Telefone > Chamada > Recusar cham. c/mens. e Texto da mensaaem.

Para determinar se as chamadas são atendidas automaticamente ao abrir a frente deslizante, selecione 🕄 > Configuraçs. > Configs tel. > Geral > Manus. fr. desliz. > Abrindo frente deslizante > Alterar > Respond, chm. receb. ou Cham. não respond.

#### Chamada em espera

Durante uma chamada, para atender a chamada em espera, pressione a tecla Chamar. A primeira chamada fica em espera. Para alternar entre as duas chamadas, selecione Alternar. Para encerrar a chamada ativa, pressione a tecla Encerrar.

Para ativar a função de chamada em espera (serviço de rede), selecione 🕄 > Configuracs. > Confias. tel. > Telefone > Chamada > Espera de chamadas > Ativar.

## Chamadas de vídeo

#### Fazer uma chamada de vídeo

Para fazer uma chamada de vídeo, talvez seja preciso ter um cartão USIM e estar dentro da área de cobertura de uma rede UMTS. Para obter informações sobre disponibilidade e assinatura de serviços de chamada de vídeo, entre em contato com a operadora. Uma chamada de vídeo pode ser feita somente entre dois participantes e quando nenhuma outra chamada de voz, vídeo ou dados está ativa. A chamada de vídeo pode ser feita para um telefone celular ou cliente ISDN compatível.

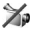

🥻 Você capturou uma imagem estática para ser enviada no lugar do vídeo.

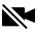

Você recusou o envio de vídeo a partir do seu dispositivo.

1. Digite o número do telefone no modo de espera e selecione Chamada de vídeo. Ou selecione 🕄 > Contatos, vá para o contato desejado e selecione Opções > Chamada de vídeo

2. Para alterar entre mostrar o vídeo ou apenas ouvir o som durante uma chamada de vídeo, selecione na barra de ferramentas *Ativar envio de vídeo* ou *Desativar envio vídeo*.

Mesmo que você tenha recusado o envio de vídeo durante uma chamada de vídeo, ela será cobrada como uma chamada de vídeo. Verifique os preços com a operadora ou o provedor de serviços.

3. Para encerrar a chamada de vídeo, pressione a tecla Encerrar.

#### Atender a uma chamada de vídeo

Quando uma chamada de vídeo é recebida, o indicador 🜈 é exibido.

Para atender à chamada de vídeo, pressione a tecla Chamar. *Permitir que imagem de vídeo seja enviada na chamada?* é exibido. Se você selecionar **Sim**, a imagem capturada pela câmera no seu dispositivo será mostrada ao autor da chamada. Caso contrário, o envio de vídeo não será ativado.

Mesmo que você tenha recusado o envio de vídeo durante uma chamada de vídeo, ela será cobrada como uma chamada de vídeo. Verifique o preço junto à sua operadora.

Para encerrar a chamada de vídeo, pressione a tecla Encerrar.

## Configurações de chamadas

#### <u>Chamada</u>

Selecione 😘 > Configuraçs. > Configs. tel. > Telefone > Chamada e uma das seguintes opções:

*Enviar ID de chamada* (serviço de rede) — para exibir ou ocultar seu número de telefone para a pessoa que você está chamando.

Espera de chamadas (serviço de rede) - consulte "Chamada em espera", página 33.

*Recusar cham. c/mens.* e *Texto da mensagem* – consulte "Atender ou recusar uma chamada", página 32.

Vídeo própr. cham. receb.— para definir se você permite enviar sua própria imagem de vídeo ao receber uma chamada de vídeo.

*Imagem na cham. vídeo* – para selecionar uma imagem estática a ser mostrada quando você recusar uma chamada de vídeo.

*Rediscagem automática* — para definir que o dispositivo faça, no máximo, dez tentativas de conectar a chamada após uma tentativa sem êxito.

Mostrar duraç. chamada e Resumo após chamada — para definir que o dispositivo exiba a duração da chamada durante uma chamada e a duração aproximada da última chamada.

Discagem rápida - consulte "Discagem rápida", página 30.

Atender c/ qualquer tecla – para atender uma chamada recebida pressionando brevemente qualquer tecla, exceto as teclas de seleção esquerda e direita, as teclas de volume e a tecla Encerrar.

Linha em uso (serviço de rede) — para selecionar as linhas telefônicas para fazer chamadas e enviar mensagens curtas. Essa configuração só será mostrada se o cartão SIM oferecer suporte para duas linhas telefônicas.

Troca de linha (serviço de rede) – para ativar ou desativar a seleção de linha.

#### Desvio de chamada

- Selecione S > Configuraçs. > Configs. tel. > Telefone > Desvio chamds. (serviço de rede).
- 2. Selecione quais chamadas você deseja desviar, por exemplo, Chamadas de voz.
- Selecione a opção desejada. Por exemplo, para desviar as chamadas de voz quando o seu número estiver ocupado ou quando você recusar uma chamada recebida, selecione Se ocupado.
- Selecione Opções > Ativar e o número do telefone para o qual você deseja desviar as chamadas. Várias opções de desvio podem ser ativadas ao mesmo tempo.
A restrição de chamadas e o desvio de chamadas não podem estar simultaneamente ativos.

#### Restrição de chamadas

- Selecione S > Configuraçs. > Configs. tel. > Telefone > Restrição chams. (serviço de rede) para restringir as chamadas feitas ou recebidas pelo dispositivo.
- Vá para a opção de restrição desejada e selecione Opções > Ativar. Para alterar as configurações, será necessária a senha de restrição fornecida pela operadora.

A restrição de chamadas e o desvio de chamadas não podem estar simultaneamente ativos.

Mesmo com a restrição de chamadas ativada, talvez seja possível ligar para determinados números de emergência oficiais.

### <u>Rede</u>

Selecione **G** > *Configuraçs.* > *Configs. tel.* > *Telefone* > *Rede* e uma das seguintes opções:

*Modo de rede* — para selecionar a rede a ser usada (essa opção será mostrada apenas se a operadora oferecer suporte). Se você selecionar *Rede dupla*, o dispositivo usará a rede GSM ou UMTS automaticamente.

*Escolha operadora* — para definir que o dispositivo pesquise e selecione automaticamente uma das redes disponíveis, selecione *Automática*. Para escolher a rede desejada manualmente de uma lista de redes, selecione *Manual*. A rede selecionada deve ter um contrato de roaming com sua rede local.

*Mostrar informaç. célula* (serviço de rede) — para definir que o dispositivo indique quando for usado em uma rede celular baseada na tecnologia Microcellular Network (MCN) e para ativar a recepção de informações de célula.

# Compartilhamento de vídeo

Utilize o compartilhamento de vídeo para enviar vídeo ao vivo do seu dispositivo móvel para outro dispositivo móvel compatível durante uma chamada de voz.

#### Requisitos para compartilhamento de vídeo

O compartilhamento de vídeo requer uma conexão 3G Universal Mobile Telecommunications System (UMTS). Para obter informações sobre disponibilidade de rede e tarifas associadas a esse aplicativo, entre em contato com a operadora.

Para usar o compartilhamento de vídeo, você deve executar o seguinte procedimento:

- Verificar se o aparelho está configurado para conexões de pessoa para pessoa.
- Verificar se o remetente e o destinatário estão registrados na rede UMTS.
- Verificar se você tem uma conexão UMTS ativa e está dentro da área de cobertura da rede UMTS. Se você sair de uma rede UMTS durante a sessão de compartilhamento, a sessão será interrompida, mas a chamada de voz continuará.

#### Configurações de compartilhamento de vídeo

Um conexão de pessoa para pessoa também é conhecida como conexão Protocolo de Início de Sessão, SIP (Session Initiation Protocol). Para poder usar o compartilhamento de vídeo, solicite à operadora a configuração do perfil SIP a ser usada no dispositivo.

Selecione G > Configuraçs. > Configs. tel. > Conexão > Compart. vídeo e escolha dentre as seguintes opções:

Compartilhamento vídeo - para selecionar se o compartilhamento de vídeo está ativado.

Perfil SIP - para selecionar um perfil SIP.

Salvamento de vídeos - para definir se os vídeos ao vivo são automaticamente salvos.

*Memória salvam. prefer.* – para definir se os vídeos são salvos na memória do dispositivo ou em um cartão de memória.

Toque alerta capacidade – para definir um toque de alerta quando o compartilhamento de vídeo estiver disponível durante uma chamada.

Se você conhecer o endereço SIP de um destinatário, poderá salvá-lo nos Contatos. Selecione **9** > *Contatos*, o contato e **0pções** > *Editar* > **0pções** > *Adicionar detalhe* > *Prot. In. Sessão* ou *Compartilhar vídeo*. Digite o endereço SIP (nomedeusuário@nomededomínio). É possível usar um endereço IP em vez de um nome de domínio.

#### Compartilhar vídeo ao vivo ou videoclipe

- Para compartilhar um vídeo ao vivo que esteja gravando com a câmera do dispositivo, selecione **Opções** > *Compartilhar vídeo* > *Vídeo ao vivo* durante uma chamada de voz. Para compartilhar um videoclipe salvo, selecione *Vídeoclipe* e o clipe que deseja compartilhar.
- 2. O dispositivo envia o convite para o endereço SIP salvo em Contatos.

Se necessário, para enviar o convite, selecione o endereço SIP do destinatário ou digite o endereço SIP e selecione **OK**.

- O compartilhamento começará automaticamente quando o destinatário aceitar o convite e o alto-falante estiver ativo. Use os botões da barra de ferramentas para controlar o compartilhamento do vídeo.
- 4. Para encerrar a sessão de compartilhamento, selecione **Parar**. Para encerrar a chamada de voz, pressione a tecla Encerrar.

#### Aceitar um convite

Seu dispositivo toca quando você recebe um convite. O convite mostra o nome ou o endereço SIP do remetente. Selecione **Sim** para iniciar a sessão de compartilhamento. Para recusar o convite e retornar para a chamada de voz, selecione **Não**.

# Registro

Para exibir chamadas perdidas, recebidas ou discadas, mensagens de texto, conexões de dados em pacote e chamadas de fax e de dados registradas pelo dispositivo, selecione  $rac{c}>Log$ .

No modo de espera, é possível usar a tecla Chamar como um atalho para Núms. discados no registro de Chams. recentes (serviço de rede).

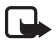

**Nota:** A fatura real cobrada pela operadora, correspondente a chamadas e serviços, pode variar dependendo dos recursos da rede, do arredondamento para faturamento, dos impostos e assim por diante.

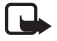

Nota: Alguns contadores, inclusive o contador contínuo, podem ser zerados durante as atualizações de serviço ou de software.

# 4. Escrever texto

### Entrada de texto tradicional e previsto

Quando você escreve um texto, a exibição <u>A</u> na tela indica a entrada de texto previsto e <u>na</u> indica a entrada de texto tradicional. Para ativar ou desativar a entrada de texto previsto, pressione # repetidas vezes ou pressione \* e selecione *Ativar previsão de texto ou Previsão de texto > Desativado.* 

Abc, abc, ABC ou 123 ao lado do indicador de entrada de texto mostra se o caractere é maiúsculo ou minúsculo ou mostra o modo numérico. Para alterar maiúsculas e minúsculas ou alternar entre o modo alfabético e numérico, pressione # várias vezes.

Para alterar o idioma de escrita do dispositivo, selecione **G** > *Configuraçs.* > *Configs. tel.* > *Geral* > *Personalização* > *Idioma* > *Idioma* de escrita. O idioma de escrita afeta os caracteres disponíveis quando se escreve texto e o dicionário de texto previsto usado. Nem todos os caracteres disponíveis em uma tecla numérica estão impressos nela.

#### Escrever com entrada de texto tradicional

Pressione uma tecla numérica, de 2 a 9, repetidamente até que o caractere desejado seja exibido. Pressione a tecla 1 para exibir os sinais de pontuação mais comuns e os caracteres especiais.

Se a próxima letra desejada estiver na mesma tecla da letra atual, aguarde o aparecimento do cursor (ou avance para encerrar o tempo limite) e, em seguida, digite a letra.

#### Escrever com entrada de texto previsto

- Pressione uma tecla numérica, de 2 9, apenas uma vez por letra. A palavra muda após cada pressionamento de tecla. Para obter os sinais de pontuação mais comuns, pressione 1.
- 2. Quando você tiver terminado de escrever a palavra e ela estiver correta, avance ou insira um espaço.

Se a palavra não estiver correta, para exibir as correspondências que o dicionário encontrou, uma por uma, pressione \* repetidamente.

Se o caractere ? for mostrado após a palavra, isso significa que a palavra que você pretendia escrever não está no dicionário. Para adicionar uma palavra ao dicionário, selecione Soletrar. Digite a palavra (com até 32 letras) e selecione OK. A palavra será adicionada ao dicionário. Quando não houver mais espaço no dicionário, a palavra nova substituirá a palavra mais antiga adicionada.

#### Funções comuns nas entrada de texto tradicional e previsto

Para inserir um número, pressione e mantenha pressionada a tecla numérica.

Para inserir sinais de pontuação e caracteres especiais, pressione e mantenha pressionada a tecla \*.

Para apagar um caractere, pressione a tecla Apagar. Para apagar mais caracteres, pressione e mantenha pressionada a tecla Apagar.

Para inserir um espaço, pressione 0. Para mover o cursor para a linha seguinte, pressione 0 três vezes.

### Copiar e excluir texto

 Para selecionar letras e palavras, pressione a mantenha pressionada a tecla # e, ao mesmo tempo, pressione a tecla de navegação para a esquerda ou para a direita. Para selecionar linhas de texto, pressione a mantenha pressionada a tecla # e, ao mesmo tempo, pressione a tecla de navegação para cima ou para baixo.  Para copiar o texto, pressione e mantenha pressionada a tecla # e, ao mesmo tempo, selecione Copiar.

Para excluir o texto selecionado, pressione a tecla Apagar.

 Para inserir o texto, vá para o ponto de inserção, pressione a mantenha pressionada a tecla # e, ao mesmo tempo, selecione Colar.

# 5. Mensagens

Para poder receber ou enviar mensagens ou e-mails, você deve ter as configurações necessárias e os pontos de acesso definidos. Entre em contato com a operadora para obter as configurações.

### Escrever e enviar mensagens

Seu aparelho oferece suporte para o envio de mensagens de texto com um limite de caracteres além do permitido por mensagem. Mensagens longas são enviadas como uma série de duas ou mais mensagens. A operadora poderá cobrar levando em conta o número total de mensagens. Caracteres que usam acento ou outros sinais e caracteres de algumas opções de idioma ocupam mais espaço, limitando o número de caracteres que podem ser enviados em uma única mensagem.

A rede operadora de telefonia celular poderá limitar o tamanho das mensagens MMS. Se a imagem inserida exceder o limite, o dispositivo poderá compactá-la, de modo que ela possa ser enviada via MMS.

Somente dispositivos que possuam funções compatíveis poderão receber e exibir mensagens multimídia. A aparência de uma mensagem pode variar, dependendo do dispositivo receptor.

 Selecione S > Mensagens > Nova mens. e o tipo da mensagem. Para criar uma mensagem de texto ou multimídia, selecione Mensagem. O tipo da mensagem muda automaticamente com base no conteúdo.

- No campo Para, digite os números de telefone ou endereços de e-mail dos destinatários, ou, para selecionar destinatários em Contatos, pressione a tecla de navegação. Separe os destinatários com um ponto-e-vírgula (;).
- Para digitar um assunto para a mensagem multimídia ou de e-mail, pressione a tecla de navegação para baixo até o campo Assunto. Se o campo de assunto não estiver visível para uma mensagem multimídia, selecione Opções > Campos cabeçalho mens., marque Assunto e selecione OK.
- 4. Pressione a tecla de navegação para baixo até o campo de mensagem e digite o conteúdo da mensagem.

Quando você escreve uma mensagem de texto, o indicador de comprimento da mensagem mostra quantos caracteres é possível digitar. Por exemplo, 10 (2) significa que você ainda pode adicionar dez caracteres para que o texto seja enviado em uma série de duas mensagens.

Para inserir um objeto, como uma imagem, um videoclipe, uma nota ou um cartão de visita em uma mensagem multimídia ou de e-mail, pressione a tecla de navegação e selecione *Inserir conteúdo*.

Para gravar um novo clipe de som para uma mensagem de áudio, selecione **Gravar**. Para usar um clipe de som gravado anteriormente, selecione **Opções** > *Inserir clipe de som* > *Da Galeria*.

5. Para enviar a mensagem, selecione **Opções** > *Enviar*.

### Caixa entrada

A Caixa entrada contém as mensagens recebidas, exceto mensagens de e-mail e de difusão por células. Para ler mensagens recebidas, selecione S > Mensagens > Caixa entrada e a mensagem.

Para exibir a lista de objetos de mídia incluídos na mensagem multimídia, abra a mensagem e selecione **Opções** > *Objetos*.

Seu dispositivo pode receber vários tipos de mensagens, como logotipos da operadora, cartões de visita, entradas de calendário e toques musicais. É possível salvar o conteúdo

da mensagem especial no dispositivo. Por exemplo, para salvar uma entrada de calendário recebida no calendário, selecione **Opções** > *Salvar no calendário* A aparência de uma mensagem pode variar, dependendo do dispositivo receptor.

### Mensagens de serviço

As mensagens de serviço (serviço de rede) são notificações que podem conter uma mensagem de texto ou o endereço de um serviço de browser.

Para definir se as mensagens de serviço estão ativadas e se o download das mensagens é automático, selecione **\$**3 > *Mensagens* > **Opções** > *Configurações* > *Mensagem de serviço*.

## E-mail

Quando você criar uma nova caixa postal, o nome atribuído a ela substituirá Nova caixa postal. É possível ter até seis caixas postais.

### Caixas postais IMAP4 e POP3

Selecione **S** > *Mensagens* e a caixa postal. *Conectar à caixa postal?* será exibido. Para conectar-se à sua caixa postal (serviço de rede), selecione **Sim** ou, para exibir off-line mensagens de e-mail recuperadas anteriormente, selecione **Não**.

Para conectar-se à caixa postal posteriormente, selecione **Opções** > *Conectar*. Quando você estiver on-line, para encerrar a conexão de dados com a caixa postal remota, selecione **Opções** > *Desconectar*.

#### Recuperar e ler mensagens de e-mail

- 1. Selecione **Opções** > *Recuperar e-mail* e se você deseja recuperar mensagens novas, selecionadas ou todas as mensagens.
- 2. Para abrir uma mensagem de e-mail, selecione-a.

Para exibir todos os anexos de e-mail, indicados com 🕖, selecione Opções > Anexos. É possível abrir, salvar ou enviar anexos em formatos compatíveis.

#### Excluir mensagens de e-mail

Para excluir uma mensagem de e-mail do dispositivo e conservá-la na caixa postal remota, selecione **Opções** > *Excluir* > *Apenas telefone*. Para excluir um e-mail do dispositivo e da caixa postal remota, selecione **Opções** > *Excluir* > *Telefone e servidor*.

Para cancelar a exclusão de um e-mail do dispositivo e do servidor, vá para um e-mail marcado para ser excluído durante a próxima conexão e selecione **Opções** > *Restaurar*.

#### Sincronizar caixas postais

Selecione 🕄 > Mensagens e a caixa postal de sincronização.

Para sincronizar o dispositivo com a caixa postal remota, selecione **Opções** > *Sincronização* > *Iniciar*.

Para exibir mensagens recebidas, selecione Caixa entrada e a mensagem.

### Mail for Exchange

Com o Mail for Exchange, é possível acessar o e-mail, o calendário, os contatos (catálogo de endereços) e as tarefas da sua conta do Microsoft® Exchange no seu dispositivo móvel. É possível manter as entradas no seu dispositivo móvel atualizadas com as entradas da sua conta do Exchange durante o processo de sincronização.

A disponibilidade do Mail for Exchange no seu dispositivo depende da versão do software do dispositivo.

É necessário ter uma conta de e-mail do Exchange, e seu administrador do Exchange deve ter habilitado sua conta para sincronização. Entre em contato com seu administrador ou provedor de conta de e-mail para obter detalhes.

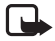

Nota: Também é possível instalar o aplicativo autônomo Company directory em vez do Mail for Exchange. Com o Company directory, é possível pesquisar os contatos dentro do diretório da empresa. A mesma função de pesquisa também é incluída no Mail for Exchange. Não é possível enviar e-mail do Mail for Exchange com o Company directory autônomo.

#### <u>Sincronização</u>

A sincronização atualiza o conteúdo de e-mail, calendário, contatos e tarefas no seu dispositivo móvel com o conteúdo da sua conta do Microsoft Exchange. É possível personalizar a forma de sincronizar configurando um perfil no qual é possível:

- Selecionar o conteúdo que deseja sincronizar e-mail, calendário, contatos, tarefas ou qualquer combinação entre eles.
- Configurar um agendamento pelo qual o Mail for Exchange sincroniza automaticamente. (Você também pode sincronizar manualmente a qualquer momento.)
- Resolver conflitos de conteúdo durante a sincronização especificando se o conteúdo da sua conta do servidor Microsoft<sup>®</sup> Exchange ou do dispositivo móvel deverá prevalecer quando ocorrer um conflito.
- Selecionar Secure Sockets Layer (SSL) para aumentar a segurança entre o seu dispositivo móvel e o servidor Exchange.
- Selecionar como deseja ser alertado quando receber um e-mail.

#### Ativar o Mail for Exchange

- Para instalar e iniciar o Mail for Exchange no seu dispositivo móvel, selecione \$3 > Configuraçs. > Assist. confs.
- 2. Crie um perfil de sincronização que controle o que e quando sincronizar.
- 3. Sincronize para obter as entradas de e-mail, calendário, contatos e tarefas no seu dispositivo móvel na conta do servidor Exchange.
- Comece a usar o e-mail, o calendário, os contatos e as tarefas no seu dispositivo móvel.

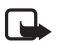

Nota: Os ícones do Mail for Exchange ficarão visíveis na pasta Internet depois que você configurar a sua conta do Mail for Exchange com o Assistente de configurações.

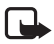

Nota: Uma pasta do Mail for Exchange ficará visível na pasta Mensagens do dispositivo depois que você configurar a sua conta do Mail for Exchange.

Para obter mais informações sobre o Mail for Exchange, consulte www.businesssoftware.nokia.com (em inglês).

## Caixa de saída

A pasta Caixa de saída é um lugar de armazenamento temporário para mensagens que aguardam envio. Para acessar a pasta da caixa de saída, selecione S > Mensagens > Caixa de saída.

Para tentar enviar uma mensagem novamente, vá para a mensagem e selecione **Opções** > *Enviar*.

Para adiar o envio de uma mensagem, vá para uma mensagem e selecione **Opções** > Adiar o envio.

# Leitor de mensagens

Para ouvir uma mensagem na Caixa entrada ou em uma caixa postal, vá para a mensagem ou marque as mensagens e selecione **Opções** > *Ouvir*.

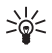

Dica: Quando você tiver recebido uma nova mensagem, para ouvi-la no modo de espera, pressione e mantenha pressionada a tecla de seleção esquerda até que o *Leitor mensag.* seja iniciado.

Para escolher o idioma e a voz padrão usados para ler mensagens e para ajustar as propriedades de voz, como velocidade e volume, selecione  ${}^{\bullet}_{\bullet}$  > *Configuraçs.* > *Fala.* Para selecionar outras configurações do leitor de mensagens, em *Fala*, pressione a tecla de navegação para a direita até *Configurações*.

# Exibir mensagens no cartão SIM

Para exibir as mensagens do cartão SIM, você precisará copiá-las em uma pasta no dispositivo. Selecione S > Mensagens > Opções > Mensagens do SIM, marque as mensagens que deseja copiar e selecione Opções > Copiar e a pasta para a qual deseja copiar as mensagens.

## Difusão por células

Verifique se a sua operadora oferece difusão por células (serviço da rede), bem como os tópicos disponíveis e os números correspondentes.

Selecione **G** > Mensagens > **Opções** > Difusão por células. Para ativar o serviço, selecione **Opções** > Configurações > Recebimento > Ativado.

### Comandos de serviço

Para digitar e enviar comandos de serviço (também conhecidos como comandos USSD), tais como comandos de ativação para serviços de rede, para sua operadora, selecione **\$** > *Mensagens* > **Opções** > *Comandos serviço*. Para enviar o comando, selecione **Opções** > *Enviar*.

### Configurações de mensagens

#### Configurações de mensagem de texto

Para definir as configurações de mensagem de texto, como o centro de mensagens e a codificação de caracteres usados, selecione  $c_3 > Mensagens > Opções > Configurações > Mensagem de texto.$ 

### Configurações de mensagens multimídia

Para definir as configurações de mensagens multimídia, como o ponto de acesso usado e se as mensagens multimídia são recuperadas automaticamente, selecione **\$**3 > *Mensagens* > **Opções** > *Configurações* > *Mensagem multimídia*.

### Configurações de e-mail

Selecione **\$**3 > Mensagens > **Opções** > Configurações > E-mail > Caixas postais, a caixa postal e uma das seguintes opções:

Configurações de conexão – para definir as configurações de conexão, como servidores e o protocolo usados.

*Configurações de usuário* — para definir configurações de usuário, como quando as mensagens são enviadas e se deve ser incluída uma assinatura.

Configuraçs. recuperação — para definir configurações de recuperação, como quais partes das mensagens são recuperadas e quantas mensagens são recuperadas.

Recuperação automática — para definir as configurações de recuperação automática de mensagens em intervalos estabelecidos ou quando uma notificação de e-mail é recebida do servidor.

### Outras configurações

Para definir se um número especificado de mensagens enviadas é salvo na pasta Enviadas e se as mensagens devem ser armazenadas na memória do dispositivo ou no cartão de memória, selecione **\$** > *Mensagens* > **Opções** > *Configurações* > *Outros*.

# 6. Contatos

### Salvar e gerenciar informações de contato

Para salvar e gerenciar informações de contato, como nomes, números de telefone e endereços, selecione **S** > *Contatos*.

Para adicionar um novo contato, selecione **Opções** > *Novo contato*. Preencha os campos desejados e selecione **Concluído**.

Para configurar seu dispositivo de modo a mostrar os contatos na memória do dispositivo e no cartão SIM na lista de contatos, selecione **Opções** > *Configurações* > *Contatos a exibir*, marque *Memória do telefone e Memória SIM*.

Para copiar nomes e números de um cartão SIM para o dispositivo ou vice-versa, vá para o contato (ou marque os contatos desejados) e selecione **Opções** > *Copiar* > *Memória do telefone* ou *Memória SIM*.

Para exibir informações sobre o consumo de memória dos contatos, selecione **Opções** > *Informações contatos*.

Para exibir a lista de números de discagem fixa, selecione **Opções** > *Números do SIM* > *Contatos discag. fixa*. Essa configuração só será mostrada se for suportada pelo seu cartão SIM.

Mesmo quando o recurso de discagem fixa estiver ativado, talvez seja possível fazer chamadas para o número de emergência oficial programado no dispositivo.

Para atribuir números e endereços padrão a um contato, selecione-o e selecione **Opções** > *Padrões*. Vá para a opção padrão desejada e selecione **Atribuir**.

## Grupos de contatos

Para criar um grupo de contato de modo que você possa enviar mensagens de texto ou de e-mail para vários destinatários ao mesmo tempo, selecione **S** > *Contatos*. Pressione a tecla de navegação para a direita e selecione **Opções** > *Novo grupo*. Digite um nome para o grupo e abra o grupo. Selecione **Opções** > *Adicionar membros*. Marque os contatos que deseja adicionar ao grupo e selecione **OK**.

### Adicionar um toque musical

É possível definir um toque musical ou um toque musical de vídeo para cada contato e grupo. Para adicionar um toque musical a um contato, selecione **S** > *Contatos* e abra o contato. Selecione **Opções** > *Toque musical* e o toque musical. Para adicionar um toque musical a um grupo, pressione a tecla de navegação para a direita até a lista de grupos e vá para o grupo de contatos. Selecione **Opções** > *Toque musical* e o toque musical e o toque musical e o toque *musical* e o toque *musical* e o toque

# 7. Posicionamento

É possível usar aplicativos como *Maps* e *Dados GPS* para descobrir sua localização ou medir distâncias e coordenadas. Esses aplicativos requerem uma conexão GPS.

### Sobre GPS

O Global Positioning System (GPS) é um sistema mundial de navegação de rádio que inclui 24 satélites e as respectivas estações em terra que monitoram a operação dos satélites.

Seu dispositivo possui um receptor GPS interno.

O governo dos Estados Unidos opera o Sistema de Posicionamento Global, GPS (Global Positioning System), sendo responsável exclusivamente pela precisão e manutenção do sistema. A precisão dos dados de localização pode ser afetada devido aos ajustes feitos nos satélites GPS pelo governo dos Estados Unidos e está sujeita a mudanças que seguem a política civil de GPS do Departamento de Defesa dos Estados Unidos e o Plano Federal de Radionavegação. A precisão também poderá ser afetada por uma geometria inadequada do satélite. A sua localização, bem como prédios, obstáculos naturais e condições climáticas podem afetar a disponibilidade e a qualidade dos sinais GPS. Utilize o receptor GPS somente em ambientes externos para possibilitar o recebimento de sinais GPS.

Não utilize o sistema GPS para obter medidas precisas de localização nem dependa exclusivamente dos dados de localização provenientes do receptor GPS e de redes de rádio celular para se posicionar ou navegar.

### GPS assistido

O Sistema de Posicionamento Global Assistido (A-GPS) é utilizado para recuperar dados de assistência por meio de uma conexão de dados de pacote, o que ajuda a calcular as coordenadas de sua localização atual quando o seu dispositivo está recebendo sinais dos satélites.

Sua operadora pode cobrar por essa conexão de acordo com a sua assinatura. Entre em contato com a operadora para obter o ponto de acesso à Internet correto e os custos relacionados ao serviço.

Para ativar ou desativar um método de posicionamento, como A-GPS, selecione  $\S_3 > Configuraçs. > Configs. tel. > Geral > Posicionamento > Métodos posicionamento, o método de posicionamento e Ativar ou Desativar.$ 

O dispositivo é pré-configurado para usar o serviço Nokia A-GPS, caso não haja nenhuma configuração de A-GPS específica da operadora disponível. Os dados de assistência são recuperados do servidor do serviço Nokia A-GPS somente quando necessário.

Para usar o A-GPS, você precisa ter definido um ponto de acesso à Internet por dados em pacote. O dispositivo solicita o ponto de acesso à Internet quando o A-GPS é usado pela primeira vez. Para definir o ponto de acesso, consulte "Configurações de posicionamento", página 51.

### Configurar uma conexão GPS

#### Configurações de posicionamento

Selecione **G** > Configuraçs. > Configs. tel. > Geral > Posicionamento e escolha uma das seguintes opções:

Métodos posicionamento - para ativar ou desativar diferentes métodos de posicionamento

Posicionando servidor — para editar configurações do servidor de posicionamento. Para selecionar entre permitir as conexões automáticas com o servidor de posicionamento, sempre solicitar a permissão ou nunca se conectar ao servidor de posicionamento, selecione *Uso servidor posicionam*. Para definir um ponto acesso para A-GPS, selecione *Ponto de acesso*. Apenas um ponto de acesso à Internet por dados em pacote pode ser usado. O dispositivo solicita o ponto de acesso à Internet quando o A-GPS é usado pela primeira vez. Para definir o servidor usado, selecione *Endereço do servidor*.

Preferências de notação - para definir o sistema de medida e o formato das coordenadas

#### Segurar o dispositivo corretamente

Ao usar o receptor, na posição vertical, mova o dispositivo para um ângulo de aproximadamente 45 graus com uma visão desobstruída do céu.

O estabelecimento de uma conexão GPS pode variar de alguns segundos a vários minutos ou muito mais tempo quando se está dentro de um veículo. Consulte "Luz do GPS", página 23.

O uso do receptor GPS pode descarregar a bateria do dispositivo mais rapidamente. Se o seu dispositivo não puder localizar o sinal de satélite, considere o seguinte:

- Caso você esteja em ambientes internos, vá para ambientes externos a fim de receber um sinal melhor.
- Caso você esteja em um ambiente externo, vá para um espaço mais aberto.
- Verifique se a sua mão não está cobrindo o receptor GPS do dispositivo.
- Se as condições climáticas forem ruins, a intensidade do sinal poderá ser afetada.
- Alguns veículos possuem janelas escurecidas (atérmicas), que podem bloquear os sinais do satélite.

#### Sobre sinais de satélite

Para verificar quantos satélites o dispositivo encontrou e se ele está recebendo sinais dos satélites, selecione S > Aplicativos > Dados GPS > Posição > Opções > Status do satélite.

Se o dispositivo tiver encontrado satélites, será exibida uma barra para cada um na tela de informações sobre satélites. Quando o dispositivo tiver recebido dados suficientes do satélite para calcular as coordenadas do local, a barra ficará azul escura.

## Solicitações de posição

É possível receber de uma operadora uma solicitação de informações sobre a sua posição. As operadoras podem oferecer informações sobre temas locais, como as condições climáticas ou de trânsito, com base na posição do seu dispositivo.

Quando você receber uma solicitação de posição, para permitir que as informações de posição sejam enviadas, selecione Aceitar ou, para negar a solicitação, selecione Recusar.

## Mapas

A cobertura do mapa varia de acordo com o país ou a região. Por exemplo, talvez não existam mapas disponíveis devido a restrições legais de países ou regiões.

No limite permitido pela lei aplicável, a Nokia se isenta de toda e qualquer garantia com relação à disponibilidade, precisão, correção ou atualização dos mapas.

### Sobre Mapas

Com Mapas, é possível consultar a sua localização atual no mapa, além de navegar por mapas de diferentes cidades e países, navegar até um destino com orientação de voz, procurar endereços e pontos de interesse variados, planejar rotas de um local para outro e salvar localizações e pontos de referência e enviá-los para aparelhos compatíveis. Você também pode adquirir serviços extras, como guias de viagem e informações de tráfego. Esses serviços não estão disponíveis em todos os países ou regiões.

Alguns mapas podem estar pré-carregados no cartão de memória do dispositivo. É possível fazer download de outros mapas pela Internet usando o software para PC Nokia Map Loader. Consulte "Fazer download de mapas", página 56.

O recurso Mapas usa GPS. É possível definir os métodos de posicionamento usados com o dispositivo. Consulte "Configurações de posicionamento", página 51. Para obter as informações mais precisas de localização, use o GPS interno ou um receptor GPS externo compatível.

#### Navegar em mapas

Para iniciar o recurso Mapas, pressione a tecla do navegador.

Ao usar o recurso Mapas pela primeira vez, talvez seja necessário definir um ponto de acesso celular para download de informações de mapas de sua localização atual. Para alterar o ponto de acesso padrão mais tarde, selecione **Opções** > *Ferramentas* > *Configurações* > *Internet* > *Destino de rede*.

Para receber uma nota quando o dispositivo se registrar em uma rede fora da rede local, selecione **Opções** > *Ferramentas* > *Configurações* > *Internet* > *Aviso de roaming* > *Ativado*. Para obter detalhes e custos de roaming, entre em contato com a operadora.

O indicador de transferência de dados mostra a conexão de Internet usada e a quantidade de dados transferidos desde que o aplicativo foi iniciado.

Até certo ponto, a cartografia digital é geralmente inexata e incompleta. Nunca confie somente na cartografia fornecida para uso neste dispositivo.

Ao abrir o aplicativo Mapas, ele mostra o local que foi salvo na última sessão ou a capital do país em que você está. Também é feito download do mapa do local, se necessário.

Para estabelecer uma conexão GPS e ampliar a imagem do último local conhecido, pressione a tecla do navegador ou selecione **Opções** > *Minha posição*.

Um indicador de GPS ( Control mostra a disponibilidade e intensidade do sinal do satélite. Uma barra indica um satélite. Quando o dispositivo tiver recebido dados suficientes do satélite para estabelecer uma conexão GPS, a barra ficará verde. O dispositivo precisa receber sinais de pelo menos quatro satélites para calcular as coordenadas da sua localização. Após o cálculo inicial, os sinais de três satélites talvez sejam suficientes.

Para aplicar mais ou menos zoom, pressione \* ou #. Para se mover no mapa, use a tecla de navegação. Será feito o download automático de um novo mapa caso você vá para uma área que não esteja coberta pelos mapas já transferidos por download. Consulte "Fazer download de mapas", página 56. Os mapas são gratuitos, mas o download pode envolver a transmissão de grandes quantidades de dados pela rede da operadora. Para obter mais informações sobre tarifas de transmissão de dados, entre em contato com a operadora. Os mapas são automaticamente salvos na memória do dispositivo ou em um cartão de memória compatível (se inserido).

#### <u>Bússola</u>

Seu dispositivo possui uma bússola magnética.

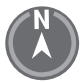

A bússola deve estar sempre calibrada adequadamente. Campos eletromagnéticos, grandes objetos de metal, outras circunstâncias externas, bem como abrir ou fechar a tampa deslizante podem diminuir a precisão da bússola. Nunca confie somente na bússola do dispositivo. Para ativar a bússola e tentar encontrar sua posição atual, pressione a tecla do navegador. Se o círculo em torno da bússola estiver vermelho, isso significa que a bússola não está calibrada. Para calibrar a bússola, gire o dispositivo em torno de todos os eixos com o seu pulso, em um movimento contínuo, até que o círculo fique verde. Ao girar o dispositivo,

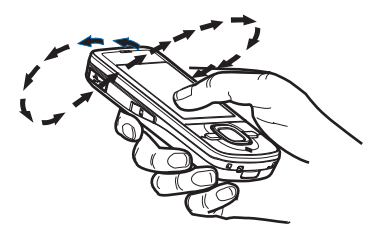

assegure que a tela fique momentaneamente voltada para o chão.

Se o círculo ficar amarelo, isso significa que a precisão da calibragem é baixa e que você deve continuar a girar o dispositivo. Quando a bússola está ativada e o círculo em torno dela está verde, a exibição do mapa aparece automaticamente de acordo com a direção para a qual a parte superior do dispositivo está apontando.

Para ativar ou desativar a bússola, selecione **Opções** > *Ferramentas* > *Ligar a bússola* ou *Desligar a bússola*. Quando a bússola não está em uso, o círculo em torno dela fica branco, e a exibição do mapa não aparece automaticamente.

#### Encontrar locais

Para encontrar um local na cidade ou na área exibida no mapa, digite o endereço completo ou parcial do local no campo de pesquisa e selecione **Pesquisar**. Para encontrar um local em outra cidade, digite a cidade e o endereço completo ou parcial e selecione **Pesquisar**. Se possível, escreva o nome da cidade no idioma local ou em inglês. Se não tiver certeza do endereço, digite apenas os três primeiros caracteres dele. Para encontrar uma cidade em um país diferente, digite o nome completo do país em inglês ou o código ISO de três letras do país e a cidade. Por exemplo, para encontrar Londres usando o código de país, digite **GBR London** e selecione **Pesquisar**.

Para encontrar um endereço específico, selecione **Options** > *Pesquisar* > *Endereços*. *País/região* e *Cidade ou CEP* são obrigatórios. Para navegar ou pesquisar locais e atrações em sua área, selecione **Opções** > *Pesquisar* > *Locais* e uma categoria. Por exemplo, para encontrar um hotel, selecione **Opções** > *Pesquisar* > *Locais* > *Hotéis*. Para localizar um hotel pelo nome, digite o nome e selecione **Pesquisar** ou, para navegar pelos hotéis, selecione uma categoria ou *Pesquisar todos*.

Para encontrar um endereço salvo em Contatos, selecione **Opções** > *Pesquisar* > *Endereços* > **Opções** > *Selecionar em Contatos*.

#### Salvar e enviar locais

Para salvar um local no dispositivo, pressione a tecla de navegação e selecione *Adicionar a Meus locais.* 

Para enviar um local a um dispositivo compatível, pressione a tecla de navegação e selecione *Enviar*. Se você enviar o local em uma mensagem de texto, as informações serão convertidas em texto simples.

#### Exibir os itens salvos

Para exibir os locais ou as rotas salvas no dispositivo, selecione **Opções** > *Favoritos* > *Meus locais* ou *Rotas*. Locais salvos em *Pts. referên.* são exibidos em *Meus locais*.

Para verificar quais locais você pesquisou no mapa, selecione **Opções** > *Favoritos* > *Histórico*.

Para criar uma coleção de locais favoritos, selecione **Opções** > *Favoritos* > *Coleção* > *Nova coleção*. Digite o nome da coleção. Para adicionar locais à sua coleção, abra *Meus locais*, vá para um local, pressione a tecla de navegação e selecione *Adicionar à coleção*.

#### Fazer download de mapas

Quando você navega em um mapa no recurso Mapas, é feito download automático de um novo mapa caso você acesse uma área não coberta pelos mapas já transferidos por download. O contador de dados (kB) apresenta a quantidade de tráfego de rede ao navegar em mapas, criar rotas ou pesquisar locais on-line. O download de mapas pode envolver a transmissão de grandes quantidades de dados por meio da rede da operadora. Entre em contato com a sua operadora para obter informações sobre os custos da transmissão de dados.

Para impedir o download automático de mapas, por exemplo, quando você estiver fora da sua rede local, selecione **Opções** > *Ferramentas* > *Configurações* > *Internet* > *Conectar-se na inicializ.* > *Não*.

Para definir a memória a ser usada e a quantidade de espaço da memória que você deseja usar para salvar mapas ou arquivos de orientação por voz, selecione **Opções** > *Ferramentas* > *Configurações* > *Mapa* > *Memória a ser usada* e *Uso máximo da memória.* Quando a memória estiver cheia, os dados de mapas mais antigos serão excluídos. Os dados de mapas salvos podem ser excluídos com o uso do software para PC Nokia Map Loader.

#### Nokia Map Loader

O Nokia Map Loader é um software para PC que é possível usar para fazer download e instalar mapas e serviços extras da Internet para um cartão de memória compatível. Use o aplicativo Mapas e navegue em mapas pelo menos uma vez antes de usar o Nokia Map Loader, já que o Nokia Map Loader usa as informações de histórico de Mapas.

Para instalar o Nokia Map Loader em um PC compatível, consulte <u>http://maps.nokia.com</u> e siga as instruções na tela.

#### Ativar a licença de navegação

Para poder usar o recurso de navegação, você precisa ativar on-line a licença por tempo limitado incluída, usando um ponto de acesso à Internet (serviço de rede). Talvez sua operadora cobre pela conexão. Para ativar a licença para a navegação com carro e a de pedestre, selecione **Opções** > *Extras* > *Dirigir e caminh*. e siga as instruções.

Quando a licença incluída vencer, para adquirir uma nova licença de navegação, selecione **Opções** > *Extras* > *Dirigir e caminh.* ou *Caminhar*.

Para exibir suas licenças, selecione Opções > Extras > Minhas licenças.

#### Planejar uma rota

Para planejar uma rota, selecione um local no mapa ou pesquise um local, pressione a tecla de navegação e selecione Adicionar à rota.

Para adicionar mais locais a uma rota, selecione **Opções** > *Adicionar ponto da rota* e procure o local.

Para editar a rota, pressione a tecla de navegação e selecione Editar rota.

Para definir as configurações da rota, selecione Opções > Configurações.

Para mostrar a rota no mapa, selecione **Opções** > *Mostrar rota*.

Para navegar até o destino de carro ou a pé, selecione **Opções** > *Começar a dirigir* ou *Começar a caminhar.* 

Para salvar a rota, selecione Opções > Salvar rota.

#### Navegar até o destino

Para começar a navegar, selecione um local, pressione a tecla de navegação e selecione *Dirigir para* ou *Caminhar para*.

Ao usar a navegação com carro pela primeira vez, o dispositivo poderá solicitar que você selecione o idioma das orientações por voz. Para alterar o idioma posteriormente, na tela principal de Mapas, selecione **Opções** > *Ferramentas* > *Configurações* > *Navigação* > *Orientação por voz*. A orientação por voz não está disponível para navegação de pedestre.

Para alternar entre diferentes exibições do mapa durante a navegação, pressione a tecla de navegação e selecione *Exibição de manobra*, *Exibição de vista aérea*, ou *Exibição de seta*.

Para descartar a rota criada e usar outra rota, selecione Opções > Rota difer.

Para interromper a navegação, selecione **Opções** > *Parar*.

### Serviços extras para o Mapas

Informações de tráfego e de guias, bem como serviços relacionados, são gerados por terceiros independentes da Nokia. As informações podem ser, até certo ponto, imprecisas e incompletas e estão sujeitas a disponibilidade. Nunca dependa apenas das informações e dos serviços relacionados mencionados anteriormente.

O download de serviços extras pode envolver a transmissão de grandes quantidades de dados por meio da rede da operadora. Entre em contato com a sua operadora para obter informações sobre os custos da transmissão de dados.

#### Informações sobre tráfego

O serviço de informações sobre tráfego em tempo real é um serviço extra que fornece informações sobre eventos que podem afetar sua viagem. É possível adquirir e fazer download do serviço para o dispositivo, caso ele esteja disponível para seu país ou região.

Para adquirir uma licença do serviço de informações sobre tráfego, selecione **Opções** > *Extras* > *Inf. tráfego.* 

Para exibir informações sobre eventos de tráfego, selecione **Opções** > *Inf. tráfego.* Os eventos são mostrados no mapa como triângulos e linhas.

Para exibir detalhes de um evento, inclusive possíveis opções de novas rotas, selecione o evento e **Opções** > *Abrir.* 

Para atualizar as informações sobre tráfego, selecione Atualizar inf. tráfego.

#### Guias de viagem

Para adquirir e fazer download de guias de viagem ou para exibir aqueles já transferidos por download, selecione **Opções** > *Extras* > *Guias*.

Para navegar por categorias do guia de viagem, selecione uma categoria. Se houver subcategorias, selecione uma subcategoria.

Para fazer download de um novo guia para o dispositivo, vá para o guia desejado e selecione Sim. É possível pagar os guias com cartão de crédito ou na sua conta telefônica, se permitido pela operadora.

### Pontos de referência

Selecione **S** > *Pts. referên.* Com Pontos de referência, é possível salvar as informações de posição de locais específicos no dispositivo. É possível usar os pontos de referência salvos em aplicativos compatíveis, por exemplo, *Dados GPS* e *Mapas*. Em Mapas, os pontos de referência salvos estão disponíveis em *Meus locais*.

Para criar um novo ponto de referência, selecione **Opções** > *Novo ponto referência*. Para fazer uma solicitação de posicionamento das coordenadas do seu local, selecione *Posição atual*. Para inserir as informações de posição manualmente, selecione *Inserir manualmente*.

Para adicionar um ponto de referência a categorias predefinidas, selecione o ponto de referência e **Opções** > *Adicionar à categoria*. Selecione as categorias às quais você deseja adicionar o ponto de referência.

Para enviar um ou vários pontos de referência a um dispositivo compatível, selecione **Opções** > *Enviar*. Os pontos de referência recebidos são colocados na Caixa de entrada, em Mensagens.

### Dados GPS

Dados GPS foi projetado para fornecer informações de orientação sobre a rota até um destino selecionado, informações de posição sobre seu local e informações de viagem, como, por exemplo, a distância aproximada e o tempo de viagem até o destino.

#### Orientação de rota

Comece a usar a orientação de rota em um ambiente externo. Selecione  ${}^{c}_{3}$  > Aplicativos > Dados GPS > Navegação.

As orientações de rota mostram a rota mais direta e a distância mais curta até o destino, medida em uma linha reta. Os obstáculos na rota, como edifícios e obstáculos naturais, são ignorados. As diferenças em altitude não são consideradas durante o cálculo da distância. A orientação de rota só permanece ativa enquanto você se desloca. Para definir o destino da sua viagem, selecione **Opções** > *Definir destino* e um ponto de referência como sendo o destino, ou digite as coordenadas de latitude e longitude. Para apagar o destino, selecione *Parar navegação*.

### <u>Posição</u>

Para salvar seu local como um ponto de referência, selecione  $\S_3 > Aplicativos > Dados GPS > Posição > Opções > Salvar posição.$ 

#### Medidor de percurso

Para ativar o cálculo de distância da viagem, selecione S > *Aplicativos* > *Dados GPS* > *Distância da viagem* > **Opções** > *Iniciar.* Para desativá-lo, selecione **Opções** > *Parar.* Os valores calculados permanecem na tela.

Para zerar a distância e o tempo da viagem, bem como as velocidades média e máxima, e iniciar um novo cálculo, selecione *Redefinir*. Para zerar o odômetro e o tempo total, selecione *Reiniciar*.

O medidor de distância tem precisão limitada e podem ocorrer erros de arredondamento. A precisão também pode ser afetada pela disponibilidade e qualidade dos sinais GPS.

# 8. Galeria

## Exibição principal

Para salvar e organizar imagens, videoclipes, faixas de música, clipes de som, links de streaming, arquivos .ram e apresentações, selecione  ${ c c} > Galeria.$ 

Para copiar ou mover arquivos para a memória do dispositivo ou o cartão de memória, selecione uma pasta (como *Imagens*), vá para um arquivo (ou pressione **#** para marcar vários arquivos) e selecione **Opções** > *Organizar* e a memória para a qual deseja copiar ou mover os arquivos.

Para criar novas pastas de imagens e videoclipes, selecione *Imagens* ou *Videoclipes* > **Opções** > *Organizar* > *Nova pasta* e a memória. Digite um nome para a pasta. Para mover imagens e videoclipes para uma pasta que você criou, marque os arquivos e selecione **Opções** > *Organizar* > *Mover para pasta* e a pasta.

Para definir uma imagem como papel de parede ou para que ela seja mostrada durante uma chamada, selecione *Imagens* e vá para a imagem. Selecione **Opções** > *Usar imagem* > *Def. como papel parede* ou *Definir c/ imag. cham.* Para atribuir a imagem a um contato, selecione *Designar a contato*.

Para definir um videoclipe como um toque musical de video, selecione *Videoclipes* e o video. Selecione **Opções** > *Usar video* > *Como toque musical*. Para atribuir o videoclipe a um contato, selecione *Designar a contato*.

### Fazer download de arquivos

Para fazer download de imagens ou videoclipes, selecione  $\S > Galeria > Imagens$  ou Videoclipes e o ícone de imagem (Dnwld. gráficos) ou o ícone de video (Downl. vídeos). O browser é aberto. Escolha um marcador para fazer downloads desse site.

### Exibir imagens

Para exibir imagens na Galeria, vá para a imagem e selecione Abrir.

Para abrir a barra de ferramentas durante a exibição de uma imagem, pressione a tecla de navegação.

Para aumentar ou reduzir o zoom ao exibir uma imagem, pressione \* ou #.

### Editar imagens

Para abrir o editor de imagem na Galeria, vá para a imagem e selecione **Opções** > *Editar*. Para exibir uma imagem em tela inteira e para retornar à exibição normal, pressione a tecla \*. Para girar uma imagem em sentido horário ou anti-horário, pressione 3 ou 1.

Para aplicar mais zoom ou menos zoom, pressione 5 ou 0.

Para mover em uma imagem com zoom, pressione a tecla de navegação para cima ou para baixo, para a esquerda ou para a direita.

Para recortar ou girar a imagem, ajustar o brilho, a cor, o contraste e a resolução e adicionar efeitos, texto, clip-art ou uma moldura à imagem, selecione **Opções** > *Aplicar efeito*.

### Editar videoclipes

Para editar videoclipes na *Galeria* e criar videoclipes personalizados, vá para um videoclipe e selecione **Opções** > *Editor de vídeo* > **Opções** > *Editar videoclipe*.

No editor de vídeo, há duas marcações de tempo: a do videoclipe e a do clipe de som. As imagens, o texto e as transições adicionados a um videoclipe são mostrados na marcação de tempo do videoclipe. Para alternar entre as marcações de tempo, pressione a tecla de navegação para cima ou para baixo.

### Imprimir imagens

É possível usar o dispositivo com uma impressora compatível com PictBridge usando um cabo USB.

Para imprimir imagens na Galeria, vá para a imagem e selecione **Opções** > *Imprimir*.

### Compartilhar on-line

Com o aplicativo Compartilhar on-line, é possível compartilhar imagens e videoclipes capturados em álbuns on-line compatíveis, weblogs ou em outros serviços de compartilhamento on-line compatíveis na Web. É possível fazer um upload de conteúdo, salvar publicações inacabadas como rascunhos para continuar mais tarde e ver o conteúdo dos álbuns. Os tipos de conteúdo compatíveis podem variar de acordo com o provedor do serviço de compartilhamento on-line.

Para compartilhar imagens e videoclipes on-line, é necessário ter uma conta em um serviço de compartilhamento de imagens on-line. Normalmente, é possível assinar esse serviço na página da Web da sua operadora. Para obter mais informações e saber os custos e os termos aplicáveis, entre em contato com a operadora.

Selecione **G** > Internet > Cmp. on-line. Para atualizar a lista de provedores de serviço, selecione **Opções** > Adicionar nova conta > Atualizar serviços. Alguns provedores de serviço de compartilhamento on-line talvez permitam que você adicione uma conta usando seu dispositivo. Consulte "Configurações de compartilhamento on-line", página 65.

#### Fazer upload de arquivos

Para fazer upload de arquivos, selecione  ${}^{\bullet}$  S *Galeria* > *Imagens* ou *Videoclipes*. Marque os arquivos para fazer upload e selecione **Opções** > *Enviar* > *Enviar* para a web e o serviço de compartilhamento.

Quando você seleciona o serviço, as imagens e os videoclipes selecionados são mostrados no estado de edição. É possível abrir e exibir os arquivos, reorganizá-los, adicionar texto a eles ou adicionar novos arquivos.

Para cancelar o processo de upload para a Web e salvar o post criado como um rascunho, selecione **Cancelar** > *Salvar como rascunho*.

Para conectar-se ao serviço e fazer upload dos arquivos para a Web, selecione **Opções** > *Enviar para a web*.

### Abrir serviço on-line

Para exibir as imagens e os videoclipes carregados no serviço on-line, além de entradas enviadas e de rascunho no dispositivo, selecione S > Internet > Cmp. on-line. Para atualizar um serviço, vá para ele e selecione **Opções** > Atualizar serviço.

Selecione Opções e escolha uma das seguintes:

*Ir p/site de* — para conectar-se ao serviço e exibir os álbuns carregados e de rascunho no browser da web. A exibição pode variar de acordo com o provedor de serviços.

 $\mathit{Caixa}$  de  $\mathit{saida}$  — para exibir e editar as entradas de rascunho e fazer o upload delas na Web.

Novo post - para criar uma nova entrada.

As opções disponíveis podem variar de acordo com o provedor de serviços.

#### Configurações de compartilhamento on-line

Para editar as configurações de compartilhamento on-line, selecione  $\S$  > *Internet* > *Cmp. on-line* > **Opções** > *Configurações* e uma das seguintes opções:

Provedores de serviços - para exibir a lista de provedores de serviços.

Minhas contas — para criar uma nova conta, selecione **Opções** > Adicionar nova conta. Para editar uma conta existente, selecione uma conta e **Opções** > Editar. É possível digitar o nome da conta, além do nome de usuário e da senha da conta.

Configurações do aplicativo - para selecionar o tamanho das imagens mostradas na tela e o tamanho da fonte usada em rascunhos ou entradas de texto.

Avançadas — para selecionar o ponto de acesso padrão e a maneira de obter novo conteúdo do servidor. Você também pode ativar o download de conteúdo durante o roaming ou a publicação de todos os dados de imagens.

# 9. Câmera

Seu dispositivo tem duas câmeras para capturar imagens estáticas ou gravar videoclipes. Uma câmera de alta resolução se encontra na parte traseira do dispositivo e usa o modo de paisagem, enquanto uma câmera secundária de resolução menor está na parte da frente e usa o modo retrato.

O dispositivo suporta uma resolução de captura de imagem de 2048 x 1536 pixels. A resolução de imagem neste manual pode parecer diferente. Mantenha-se a uma distância segura quando utilizar o flash. Não utilize o flash muito próximo de pessoas ou animais. Não cubra o flash quando estiver tirando uma foto.

É possível enviar imagens ou videoclipes em uma mensagem multimídia, como anexo de e-mail, ou utilizando a conectividade Bluetooth. Você também pode carregar os arquivos para um álbum on-line compatível. Consulte "Compartilhar on-line", página 63.

### Capturar imagens

#### Câmera principal

- 1. Para ativar a câmera, pressione a tecla da câmera.
- 2. Para aumentar ou diminuir o zoom, pressione os botões de volume.
- Para travar o foco em um objeto, pressione a tecla da câmera até a metade.

Para capturar uma imagem, pressione a tecla da câmera para baixo.

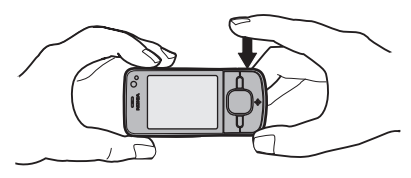

#### Câmera secundária

- Para ativar a câmera secundária, pressione a tecla da câmera, pressione a tecla de navegação para a esquerda ou para a direita para abrir a barra de ferramentas e selecione 2.
- 2. Para aumentar ou diminuir o zoom, pressione a tecla de navegação para cima ou para baixo.
- 3. Para capturar uma imagem, selecione Capturar.

#### Fechar a câmera

Para fechar a câmera, selecione **Opções** > Sair.

Se você abrir a Galeria usando a câmera, a câmera será fechada.

### Gravar videoclipes

- Para ativar a câmera principal, pressione a tecla da câmera. Para ativar a câmera secundária, pressione a tecla de navegação para a esquerda ou para a direita para abrir a barra de ferramentas e selecione 2. Se a câmera estiver no modo de imagem (<sup>[o]</sup>), pressione a tecla de navegação para a esquerda ou para a direita para abrir a barra de ferramentas e selecione 2.
- Para começar a gravar com a câmera principal, pressione a tecla da câmera. Para começar a gravar com a câmera secundária, selecione Gravar. Um som é emitido, indicando o início da gravação.

Para aumentar ou diminuir o zoom usando a câmera principal, pressione os botões de volume ou, usando a câmera secundária, pressione a tecla de navegação para baixo ou para cima.

3. Para parar de gravar com a câmera principal, pressione a tecla da câmera. Para parar de gravar com a câmera secundária, selecione Parar. O videoclipe é automaticamente salvo na pasta Videoclipes da Galeria. Consulte "Galeria", página 61. O tamanho máximo do videoclipe depende da memória disponível.

Para pausar a gravação a qualquer momento, selecione **Pausa**. A gravação do vídeo será interrompida automaticamente se estiver pausada e nenhuma tecla for pressionada no intervalo de um minuto. Para continuar a gravação, selecione **Continuar**.

### Capturar imagens panorâmicas

Para ativar o modo panorama com a câmera principal, pressione a tecla de navegação para a esquerda ou para a direita a fim de ativar a barra de ferramentas e selecione  $\square$ . Para começar a capturar uma imagem panorâmica, pressione a tecla da câmera e gire a câmera lentamente para a esquerda ou direita. A câmera captura a imagem panorâmica e a exibe conforme você a gira. Se a seta do visor ficar vermelha, isso significa que a câmera está sendo girada muito rapidamente e a imagem ficará estremecida. Não é possível alterar a direção ao girar. Para interromper a captura da imagem, pressione a tecla da câmera.

# 10. Mídia

### Music player

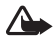

Aviso: Mantenha o volume em um nível moderado. A exposição contínua a volumes muito altos poderá causar danos à sua audição. Não coloque o dispositivo perto do ouvido quando o alto-falante estiver em uso, pois o volume pode estar extremamente alto.

Você também pode ouvir música e episódios de podcast quando o perfil Off-line está ativado. Consulte "Perfil off-line", página 21.

Para obter mais informações sobre a proteção de direitos autorais, consulte "Licenças", página 92.

#### Ouvir música ou um episódio de podcast

- 1. Selecione \$ > Aplicativos > Music player.
- Selecione uma categoria, como Todas as músicas ou Podcasts > Todos os episódios e uma música ou um episódio de podcast.
- 3. Para reproduzir o arquivo selecionado, pressione a tecla de navegação.

Para pausar, pressione a tecla de navegação. Para continuar a reprodução, pressione a tecla de navegação novamente.

4. Para parar a reprodução, pressione a tecla de navegação para baixo.

Para avançar ou retornar, pressione e mantenha pressionada a tecla de navegação para a direita ou para a esquerda.

Para avançar para a próxima música ou o podcast, pressione a tecla de navegação para a direita. Para voltar ao início da música ou do podcast, pressione a tecla de navegação para a esquerda.

Para voltar para a música ou o podcast anterior, pressione novamente a tecla de navegação para a esquerda dentro de 2 segundos após o início da música ou do podcast. Para ajustar o volume, utilize os botões de volume.

Para retornar ao modo de espera e deixar o player em segundo plano, pressione a tecla Encerrar. Dependendo do tema de espera selecionado, a música em reprodução no momento é exibida. Para retornar ao music player, selecione a música em reprodução no momento.

#### Menu de músicas

Selecione **S** > *Aplicativos* > *Music player*. O menu de músicas mostra as músicas disponíveis. Para exibir todas as músicas, as músicas classificadas ou as listas de reprodução, selecione a lista desejada no menu de músicas.

#### Listas de reprodução

Selecione 🕄 > Aplicativos > Music player > Listas de reprodução. Para exibir detalhes de uma lista de reprodução, vá para a lista e selecione **Opções** > Detalhes da lista reprod.

#### Criar uma lista de reprodução

- 1. Selecione **Opções** > *Criar lista de reprodução*.
- 2. Digite um nome para a lista de reprodução e selecione OK.
- 3. Para adicionar músicas agora, selecione Sim. Para adicionar músicas posteriormente, selecione Não.
- Selecione artistas para localizar as músicas que você deseja incluir na lista de reprodução. Para adicionar uma música, pressione a tecla de navegação.
- Quando tiver feito suas seleções, selecione Concluído. Caso haja um cartão de memória compatível inserido, a lista de reprodução será salva no cartão.

Para adicionar mais músicas posteriormente, durante a exibição da lista de reprodução, selecione **Opções** > *Adicionar músicas*.

### Podcasts

Para exibir todos os episódios de podcast disponíveis no dispositivo, selecione  $\S_3 > Aplicativos > Music player > Podcasts > Todos os episódios.$ 

Os episódios de podcast têm três estados: nunca reproduzidos, parcialmente reproduzidos e totalmente reproduzidos. Se um episódio estiver parcialmente reproduzido, ele continuará a partir da última posição de reprodução na próxima vez que for reproduzido. Caso contrário, ele será reproduzido do início.

### Nokia Music Store

Na Nokia Music Store (serviço de rede), é possível pesquisar, navegar e comprar música para download no dispositivo. Para comprar uma música, você precisa se registrar no serviço. Para verificar a disponibilidade da Nokia Music Store no seu país, visite o site, em inglês, <u>www.music.nokia.com</u>.

Para acessar a Nokia Music Store, você deve ter um ponto de acesso à Internet válido no seu dispositivo. Para abrir a Nokia Music Store, selecione  $\S > Aplicativos > Music$  player > **Opções** > Ir para Nokia Music Store.

### Transferir música

É possível comprar música protegida com WMDRM de lojas de música on-line e transferir a música para seu dispositivo.

Para atualizar a biblioteca após ter atualizado a seleção de músicas do dispositivo, selecione **G** > *Aplicativos* > *Music player* > **Opções** > *Atualizar biblioteca*.

#### Transferir música do PC

Para sincronizar músicas com o Windows Media Player, conecte o cabo USB compatível e selecione *Transferência mídia* como modo de conexão. É possível transferir arquivos de música protegidos com WMDRM apenas usando transferência de mídia. Um cartão de memória compatível precisa estar inserido no dispositivo.

Para usar o Nokia Music Manager no Nokia PC Suite, consulte o Manual do Usuário do Nokia PC Suite.

### Nokia Podcasting

Com o aplicativo Nokia Podcasting (serviço de rede), é possível pesquisar, encontrar, assinar e fazer o download de podcasts via OTA, além de reproduzir, gerenciar e compartilhar podcasts de áudio com seu dispositivo.

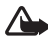

Aviso: Mantenha o volume em um nível moderado. A exposição contínua a volumes muito altos poderá causar danos à sua audição. Não coloque o dispositivo perto do ouvido quando o alto-falante estiver em uso, pois o volume pode estar extremamente alto.

### Configurações

Para usar o Nokia Podcasting, você deve definir suas configurações de conexão e download.

A configuração do aplicativo para recuperar podcasts automaticamente pode envolver a transmissão de grandes quantidades de dados por meio da rede da operadora. Entre em contato com a sua operadora para obter informações sobre os custos da transmissão de dados.

Selecione **S** > Aplicativos > Podcasting > **Opções** > Configurações e uma das seguintes opções:

*Conexão* > *Ponto de acesso padrão* — para selecionar o ponto de acesso para definir sua conexão com a Internet. Para definir o serviço de busca de podcast a ser utilizado em pesquisas, selecione URL do serviço de busca.

Download — para editar as configurações de download. É possível selecionar se os podcasts devem ser salvos no dispositivo ou no cartão de memória; definir a freqüência de atualização de podcasts, além da data e da hora da próxima atualização automática; e definir a quantidade de espaço de memória a ser usada para podcasts, bem como o que fazer se os downloads ultrapassarem o limite de download.

#### Pesquisa

Para definir o mecanismo de busca para usar o serviço de busca do podcast, selecione  $\S$  > *Aplicativos* > *Podcasting* > **Opções** > *Configurações* > *Conexão* > *URL do serviço de busca.*
Para buscar podcasts, selecione S > Aplicativos > Podcasting > Buscar e digite uma palavra-chave ou um título.

Para assinar um canal e adicioná-lo aos seus podcasts, selecione **Opções** > Assinar. Você também pode marcar canais para adicioná-los todos ao mesmo tempo.

## <u>Diretórios</u>

O recurso Diretórios ajuda você a encontrar novos episódios de podcast para serem assinados. Um episódio é um arquivo de mídia específico de um podcast.

Selecione  $\S > Aplicativos > Podcasting > Diretórios.$  Selecione a pasta de diretórios para atualizá-la (serviço de rede). Quando a cor do ícone da pasta mudar, selecione para abri-la e selecione um tópico da pasta para exibir a lista de podcasts.

Para assinar um podcast, selecione o título. Depois de assinar episódios de um podcast, será possível fazer download, gerenciá-los e reproduzi-los no menu de podcasts.

Para adicionar um novo diretório ou uma pasta, selecione **Opções** > *Novo* > *Diretório da web* ou *Pasta*. Selecione um título, um endereço URL do arquivo .opml (Outline Processor Markup Language) e **Concluído**.

Para importar um arquivo .opml salvo no dispositivo, selecione **Opções** > *Importar arquivo OPML*. Selecione o local do arquivo e importe-o.

Ao receber uma mensagem com um arquivo .opml enviado via Bluetooth, abra o arquivo e salve-o na pasta *Recebidos*, em Diretórios. Abra a pasta para assinar qualquer um dos links a ser adicionado a seus podcasts.

## <u>Downloads</u>

Para exibir os podcasts assinados, selecione  $\mathfrak{G}$  > Aplicativos > Podcasting > Podcasts. Para exibir os títulos de episódios individuais, selecione o título do podcast.

Para iniciar um download, selecione o título do episódio. Para fazer download ou continuar fazendo download dos episódios selecionados ou marcados, selecione **Opções** > *Fazer download* ou *Continuar download*. É possível fazer download de vários episódios ao mesmo tempo.

Para reproduzir uma parte de um podcast durante o download ou após um download parcial, selecione *Podcasts* e o podcast, vá para o episódio cujo download está sendo feito e selecione **Opções** > *Reproduz. visualização*.

Os podcasts com download completo são salvos na pasta Podcasts, no Music player, quando a biblioteca de músicas está atualizada.

### Reproduzir e gerenciar podcasts

Para exibir os episódios de um podcast, abra-o. Em cada episódio, é possível ver as informações do arquivo.

Para reproduzir um episódio com download completo, selecione  $\S_3 > Aplicativos > Music player > Podcasts.$ 

Para atualizar o podcast selecionado ou os podcasts marcados, para um novo episódio, selecione **Opções** > *Atualizar*.

Para adicionar um novo podcast ao digitar o seu endereço URL, selecione **Opções** > *Novo podcast*. Para editar o endereço URL de um podcast selecionado, escolha *Editar*.

Para atualizar, excluir e enviar um grupo de podcasts selecionados de uma vez, selecione **Opções** > *Marcar/desmarcar*, marque os podcasts e selecione **Opções** e a ação desejada.

Para abrir o site do podcast (serviço de rede), selecione **Opções** > Abrir página da web.

Alguns podcasts oferecem a oportunidade de comentar e votar para interagir com os criadores. Para se conectar à Internet e fazer isso, selecione **Opções** > Ver comentários.

## Rádio

Para ligar o rádio, selecione **\$**3 > *Aplicativos* > *Rádio FM*. Para desligar o rádio, selecione **Sair**.

Quando você liga o rádio pela primeira vez, um assistente o ajuda a salvar estações de rádio locais (serviço de rede).

Para obter informações sobre disponibilidade e custos do serviço visual e dos serviços de diretório de estações, entre em contato com a operadora.

Além da antena do dispositivo sem fio, o rádio FM depende de uma outra antena. Para que o rádio FM funcione corretamente, é preciso conectar um fone de ouvido ou acessório compatível com o dispositivo.

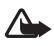

Aviso: Mantenha o volume em um nível moderado. A exposição contínua a volumes muito altos poderá causar danos à sua audição. Não coloque o dispositivo perto do ouvido quando o alto-falante estiver em uso, pois o volume pode estar extremamente alto.

O rádio suporta a funcionalidade Radio Data System (RDS). As estações de rede compatíveis com RDS podem exibir informações, como o nome da estação. Caso ativada nas configurações, a funcionalidade RDS também tentará procurar uma freqüência alternativa para a estação em reprodução no momento se a recepção estiver fraca. Para configurar a busca automática de frequências alternativas pelo seu dispositivo, selecione **Opções** > *Configurações* > *Freqüências alternativas* > *Busca autom. ativada*.

## Sintonizar e salvar uma estação de rádio

Para iniciar a busca de estações quando o rádio estiver ligado, pressione a tecla de navegação para cima ou para baixo. Para salvar a estação quando ela for encontrada, selecione **Opções** > *Salvar estação*. Escolha um local para a estação, digite um nome para ela e selecione **OK**.

Para exibir o diretório de estações salvas, selecione **Opções** > *Estações*. Para alterar as configurações de uma estação, selecione a estação e *Editar*.

## Funções do rádio

Para ajustar o volume, pressione os botões de volume.

Se houver estações salvas, pressione a tecla de navegação para a direita ou a esquerda para a próxima estação ou a anterior. É possível fazer ou atender a uma chamada enquanto escuta o rádio. O rádio ficará mudo quando houver uma chamada ativa.

Para ouvir o rádio em segundo plano e ir para o modo de espera, selecione **Opções** > *Reprodução 2º plano*.

### Exibir conteúdo visual

Para verificar a disponibilidade e os custos e para assinar o serviço, entre em contato com a operadora.

Para exibir o conteúdo visual da estação atual, selecione **Opções** > *Iniciar serviço visual.* A estação precisa ter uma ID de serviço visual salva para que o serviço possa ser usado.

Para encerrar a alimentação do conteúdo visual, mas continuar ouvindo rádio, selecione Fechar.

#### Diretório de estações

Para acessar o diretório de estações (serviço de rede), selecione **Opções** > *Diretório de* estações e seu local. As estações de rádio que fornecem conteúdo visual são indicadas com <sup>1</sup>/<sub>0</sub>. Para ouvir ou salvar uma estação, vá para ela e selecione **Opções** > *Ouvir* ou *Salvar*.

## RealPlayer

Com o RealPlayer, é possível reproduzir arquivos de mídia, como videoclipes salvos na memória do dispositivo ou no cartão de memória, ou carregar arquivos de mídia via OTA abrindo um link de streaming. O RealPlayer não oferece suporte a todos os formatos de arquivos ou a todas as variações de formato.

Selecione S > Aplicativos > RealPlayer. Para reproduzir, selecione Videoclipes, Links streaming ou Reprod. recent. e um arquivo de mídia ou um link de streaming.

Para carregar conteúdo ao vivo, configure antes o ponto de acesso padrão. Selecione  $\S$  > *Aplicativos* > *RealPlayer* > **Opções** > *Configurações* > *Streaming* > *Rede*. Para obter mais informações, entre em contato com a operadora.

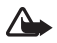

Aviso: Não coloque o dispositivo perto do ouvido quando o alto-falante estiver em uso, pois o volume pode estar extremamente alto.

## Gravador

Com o gravador de voz, é possível gravar conversas de chamadas de voz e memos de voz. Se você gravar uma conversa telefônica, todos os participantes ouvirão um bipe durante a gravação.

Selecione ♀ > Aplicativos > Gravador. Para gravar um clipe de som, selecione Opções > Gravar clipe de som ou selecione ●. Para ouvir a gravação, selecione ▶. Os arquivos gravados são salvos na pasta Clipes de som da Galeria.

O gravador não pode ser usado quando uma chamada de dados ou uma conexão GPRS está ativa.

## 11. Internet

## Navegar na Web

Para navegar em páginas da Web, selecione G > Internet > Web ou pressione e mantenha pressionada a tecla 0 no modo de espera.

Para conhecer a disponibilidade de serviços, preços e tarifas, entre em contato com a operadora.

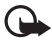

**Importante:** Utilize apenas serviços de confiança que ofereçam segurança e proteção adequadas contra softwares prejudiciais.

Para acessar páginas da Web, siga um destes procedimentos:

- Selecione um marcador na exibição de marcadores.
- Na exibição de marcadores, digite o endereço da página da Web e selecione Ir para.

#### Marcadores

Para adicionar um marcador manualmente, na exibição de marcadores, selecione **Opções** > *Gerenciad. marcadores* > *Adicionar marcador*, preencha os campos e selecione **Opções** > *Salvar.* 

#### Segurança da conexão

Se o indicador de segurança a for exibido durante uma conexão, a transmissão de dados entre o dispositivo e o gateway ou o servidor da Internet será criptografada.

O ícone de segurança não indica que a transmissão de dados entre o gateway e o servidor de conteúdo (ou o local no qual o recurso solicitado está armazenado) é segura. A operadora assegura a transmissão de dados entre o gateway e o servidor de conteúdo.

Para exibir detalhes sobre a conexão, o status da criptografia e informações sobre a autenticação de servidores, selecione **Opções** > *Configurações* > *Informações da página*.

#### Teclas e comandos para navegação

Para abrir um link, fazer seleções ou marcar caixas, pressione a tecla de navegação.

Para voltar à página anterior durante a navegação, selecione **Voltar**. Se **Voltar** não estiver disponível, para exibir uma lista cronológica das páginas visitadas durante uma sessão de navegação, selecione **Opções** > *Opções navegação* > *Histórico*. Pressione a tecla de navegação para a esquerda ou para a direita e selecione a página desejada. A lista de histórico é excluída sempre que uma sessão é encerrada.

Para salvar um marcador durante a navegação, selecione **Opções** > Salvar como marcador.

Para recuperar o conteúdo mais recente do servidor, selecione **Opções** > *Opções* navegação > *Recarregar*.

Para abrir a barra de ferramentas do browser, vá para uma parte vazia da página, pressione e mantenha pressionada a tecla de navegação.

Para encerrar a conexão e exibir a página do browser off-line, selecione **Opções** > *Configurações* > *Desconectar*. Para interromper a navegação, selecione **Opções** > *Sair*.

#### Atalhos de teclado durante a navegação

1 – abrir seus marcadores.

- 2 buscar palavras-chave na página atual.
- 3 voltar à página anterior.
- 5 listar todas as janelas abertas.

8 — mostrar a visão geral da página atual. Pressione 8 novamente para aplicar mais zoom e exibir a seção desejada da página.

9 – digitar um novo endereço da Web.

0 - ir para a página inicial.

\* ou # - aumentar ou diminuir o zoom na página.

#### Minimapa

O Minimapa ajuda você a navegar em páginas da Web que contêm grande quantidade de informações. Quando a opção Minimapa está ativada nas configurações do browser e você navega em uma grande página da Web, o Minimapa é aberto e exibe uma visão geral da página da Web que você está navegando. Para mover-se no Minimapa, utilize as teclas de navegação. Quando você parar de navegar, o Minimapa desaparecerá e a área em destaque no Minimapa será exibida.

#### Visão geral da página

Com a Visão geral da página, é possível mover-se mais rapidamente para a parte desejada da página da Web. A Visão geral da página talvez não esteja disponível em todas as páginas.

Para mostrar a visão geral da página atual, pressione 8. Para localizar o ponto desejado da página, pressione a tecla de navegação para cima ou para baixo. Pressione 8 novamente para aplicar mais zoom e exibir a seção desejada da página.

## Conteúdo RSS

O conteúdo RSS é amplamente usado para compartilhar as manchetes ou notícias mais recentes.

O browser detecta automaticamente se uma página da Web contém conteúdo RSS. Para assinar um conteúdo RSS, selecione **Opções** > *Assinar web feeds* e um feed ou clique no link. Para exibir os conteúdos RSS que você assinou, na exibição de marcadores, selecione *Conteúdo RSS*.

Para atualizar um conteúdo RSS, selecione-o e também **Opções** > Atualizar.

Para definir a forma de atualização de conteúdos RSS, selecione **Opções** > *Ferramentas* > *Conteúdo RSS.* 

## <u>Widgets</u>

Seu dispositivo é compatível com widgets. Widgets são pequenos aplicativos que podem ser transferidos da Web para o seu dispositivo e que oferecem recursos multimídia, feeds de notícias e outras informações, como previsões de tempo. Os widgets instalados aparecem como aplicativos separados na pasta Meus aplics., em Aplicativos.

É possível fazer download de widgets usando o aplicativo Downloads ou da Web.

O ponto de acesso padrão para widgets é o mesmo do browser da Web. Quando ativos em segundo plano, alguns widgets podem atualizar informações automaticamente no seu dispositivo. O uso de widgets pode envolver a transmissão de grandes quantidades de dados pela rede da operadora. Entre em contato com a sua operadora para obter informações sobre os custos da transmissão de dados.

#### Páginas salvas

Para salvar uma página durante a navegação de modo a poder exibi-la off-line, selecione **Opções** > *Configurações* > *Salvar página*.

Para exibir páginas salvas, na exibição de marcadores, selecione Páginas salvas. Para abrir uma página, selecione-a.

### Apagar dados de privacidade

O cache é um local da memória usado para armazenar dados temporariamente. Se você tentou acessar ou acessou informações confidenciais que exigiam senhas, esvazie o cache após cada uso. As informações ou os serviços acessados são armazenados no cache. Para esvaziar o cache, selecione **Opções** > *Apagar dados privacid.* > *Cache.* Para apagar dados de privacidade, selecione **Opções** > *Apagar dados privacid.* > *Todos.* 

## Pesquisa

Use Pesquisa para ter acesso a mecanismos de busca e localizar e conectar-se a serviços locais, sites, imagens e conteúdo móvel (serviço de rede). Por exemplo, é possível usar o aplicativo para encontrar restaurantes e lojas. Também é possível buscar dados no dispositivo e no cartão de memória.

Selecione Search.

## 12. Personalização

## Temas

Para alterar a aparência da tela do dispositivo, ative um tema.

Selecione **G** > *Configuraçs.* > *Temas*. Para exibir os temas disponíveis, selecione *Geral.* O tema ativo é indicado por uma marca de seleção.

Para visualizar um tema, vá até ele e selecione **Opções** > *Visualizar*. Para ativar o tema visualizado, selecione **Definir**.

Em Temas, você também pode definir o tipo de exibição de menus, definir um tema para o modo de espera, definir um papel de parede personalizado, personalizar a aparência da economia de energia e selecionar uma imagem mostrada durante uma chamada.

## Perfis

Em Perfis, é possível ajustar e personalizar os sons do dispositivo para vários eventos, ambientes ou grupos de chamadas. É possível ver o perfil selecionado no alto da tela no modo de espera. Se o perfil Geral estiver em uso, somente a data atual será exibida.

Selecione S > *Configuraçs.* > *Perfis.* 

Para ativar o perfil, selecione-o e Ativar.

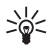

Dica: Para mudar rapidamente para o perfil silencioso a partir de qualquer

outro perfil, no modo de espera, pressione e mantenha pressionada a tecla #.

Para personalizar um perfil, selecione-o e selecione Personalizar e as configurações desejadas.

Para definir que o perfil esteja ativo até uma determinada hora nas próximas 24 horas, selecione *Programável* e a hora.

Consulte também "Perfil off-line", página 21.

# 13. Gerenciamento do tempo

## Relógio

Selecione **S** > *Escritório* > *Relógio*. Para alterar as configurações do relógio e definir data e hora, selecione **Opções** > *Configurações*.

Para definir que o dispositivo mostre a hora em outros locais, pressione a tecla de navegação para a direita até *Relógio mund*. Para adicionar um local, selecione **Opções** > *Adicionar local*.

Para definir seu local atual, vá para um local e selecione **Opções** > *Definir como local atual.* O local é mostrado na exibição principal do relógio, e a hora no dispositivo é alterada de acordo com o local selecionado. Verifique se a hora está correta e se corresponde ao seu fuso horário.

#### **Despertador**

Para definir um novo alarme, pressione a tecla de navegação para a direita até *Alarmes* e selecione **Opções** > *Novo alarme*. Digite a hora do alarme, selecione se o alarme deve ser repetido e quando e selecione **Concluído**.

## Calendário

Selecione **G** > *Escritório* > *Calendário*. Pressione **#** nas exibições mensal, semanal ou diária para destacar automaticamente a data atual.

Para adicionar uma nova entrada de calendário, selecione **Opções** > *Nova entrada* e um tipo de entrada. As entradas de *Data especial* se repetem todos os anos. As entradas de *Atividade* ajudam você a manter uma lista de tarefas que devem ser realizadas. Preencha os campos e selecione **Concluído**.

## 14. Aplicativos de escritório

## Notas ativas

As Notas ativas permitem que você crie, edite e exiba diferentes tipos de notas. É possível inserir imagens e vídeos ou clipes de som nas notas, vincular notas a outros aplicativos, como Contatos, e enviar notas para outras pessoas.

#### Selecione 🕄 > Escritório > Notas ativas.

Para criar uma nota, comece a escrever. Para inserir imagens, clipes de som ou videoclipes, cartões de visita, marcadores da Web ou arquivos, selecione **Opções** > *Inserir* e o tipo de item.

Para definir que o dispositivo mostre uma nota ao fazer ou receber uma chamada de um contato, selecione **Opções** > *Configurações*. Para vincular uma nota a um contato, abra a nota e selecione **Opções** > *Vincul. nota a chamada* > *Adicionar contatos* e o contato.

## Notas

Selecione \$3 > Escritório > Notas.

Para escrever uma nova nota, comece a escrever. Para salvar a nota, selecione Concluído. É possível salvar arquivos de texto sem formatação recebidos (formato .txt) em Notas.

## Calculadora

Selecione **S** > *Escritório* > *Calculadora*. Ao inserir números, para adicionar um ponto decimal, pressione **#**.

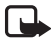

Nota: A calculadora tem uma precisão limitada e foi projetada para cálculos simples.

## Conversor

Selecione **G** > *Escritório* > *Conversor*. É possível converter medidas, como comprimento, de uma unidade para outra; por exemplo, de jardas para metros.

O conversor tem precisão limitada e podem ocorrer erros de arredondamento.

Para poder fazer conversões monetárias, você precisará escolher a moeda base (geralmente, a moeda nacional) e adicionar as taxas de câmbio. A taxa da moeda base é sempre 1. Selecione *Moeda* como tipo de medida e selecione **Opções** > *Taxas de câmbio.* Para alterar a moeda base, vá para a moeda e selecione **Opções** > *Definir moeda base.* Para adicionar taxas de câmbio, vá para a moeda e digite uma nova taxa.

Depois de inserir todas as taxas de câmbio necessárias, será possível converter a moeda. No primeiro campo de quantidade, digite o valor a ser convertido. O outro campo de quantidade é alterado automaticamente.

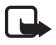

Nota: Ao alterar a moeda base, digite as novas taxas de câmbio, pois todas as taxas previamente configuradas serão zeradas.

## Dicionário móvel

Use o Dicionário para traduzir palavras de um idioma para outro.

Selecione **G** > *Escritório* > *Dicionário*. O inglês está disponível por padrão no dispositivo. É possível adicionar dois outros idiomas. Para adicionar um idioma, selecione **Opções** > *Idiomas* > *Fazer downl. idiomas*. É possível remover idiomas, com exceção do inglês, e adicionar outros. Os idiomas são gratuitos, mas o download pode envolver a transmissão de grandes quantidades de dados pela rede da operadora. Entre em contato com a sua operadora para obter informações sobre os custos da transmissão de dados.

A tela mostra abreviações dos idiomas de origem e de destino. Para alterar o idioma de origem e de destino, selecione **Opções** > *Idiomas* > *Origem* e *Destino*.

Digite a palavra a ser traduzida e selecione **Traduzir**. Para ouvir a palavra falada, selecione **Ouvir**.

## Adobe Reader

Use o Adobe Reader para exibir documentos no formato .pdf (Portable Document Format). Para abrir o aplicativo, selecione  $\S$  > *Escritório* > Adobe PDF.

## Abrir um arquivo .pdf

Para abrir um documento exibido recentemente, selecione-o. Para abrir um documento que não está listado na exibição principal, selecione **Opções** > *Browse for file*, a memória e a pasta onde o arquivo está armazenado e o arquivo.

## Exibir um documento

Para se mover dentro de uma página, navegue. Para mover para a próxima página, pressione a tecla de navegação para baixo até a parte inferior da página. Para aumentar ou reduzir o zoom, selecione **Opções** > *Zoom* > *In* ou *Out*. Para localizar texto, selecione **Opções** > *Find* > *Text* e digite o texto que deseja localizar. Para localizar a próxima ocorrência, selecione **Opções** > *Find* > *Next*. Para salvar uma cópia do documento, selecione **Opções** > *Save*.

## Quickoffice

Para usar os aplicativos Quickoffice, selecione  $\S > Escritório > Quickoffice.$ 

Nem todas as variações ou os recursos dos formatos de arquivo do Word, do Excel e do PowerPoint são suportados.

Se você tiver problemas com os aplicativos Quickoffice, consulte <u>www.quickoffice.com</u> (site em inglês) ou envie um e-mail para sales@quickoffice.com.

## <u>Quickmanager</u>

Com o Quickmanager, é possível fazer download de softwares, incluindo atualizações e outros aplicativos úteis. É possível pagar pelos downloads na conta telefônica ou usando um cartão de crédito.

# 15. Configurações

## Comandos de voz

Para escolher as funções a serem usadas por comando de voz, selecione  $\S$  > *Configuraçs.* > *Comand. voz.* Os comandos de voz para alterar perfis estão na pasta Perfis.

Para alterar o comando de voz de um aplicativo, vá para o aplicativo e selecione Editar ou Opções > Alterar comando. Para reproduzir o comando de voz ativado, selecione Opções > Reproduzir.

Para usar comandos de voz, consulte "Discagem de voz", página 31.

## Configurações do telefone

## <u>Geral</u>

Selecione **G** > *Configuraçs*. > *Configs. tel.* > *Geral* e escolha uma das seguintes opções:

Personalização – para ajustar a tela, o modo de espera, sons (como toque musical), idioma, temas e configurações de comando de voz.

Data e hora – para definir a data e a hora e o formato da tela.

Acessórios – para alterar as configurações de um acessório. Selecione um acessório e a configuração desejada.

Manus. fr. desliz. – para editar as configurações da frente deslizante. Consulte "Bloqueio do teclado (proteção)", página 25, "Fazer uma chamada de voz", página 30 e "Atender ou recusar uma chamada", página 32.

 $Configs.\ sensores-para \ definir \ quais \ funções \ o \ acelerômetro \ controla \ em \ seu \ dispositivo \ e \ ativar \ interações \ específicas \ do \ sensor.$ 

Segurança — para alterar as configurações do dispositivo e do cartão SIM, como códigos PIN e de bloqueio, exibir detalhes do certificado e verificar sua autenticidade, exibir e editar módulos de segurança.

Mesmo quando os recursos de segurança que restringem chamadas estiverem em uso (tais como restrição de chamadas, grupo fechado de usuários e discagem fixa), talvez seja possível fazer chamadas para o número de emergência oficial programado no dispositivo.

*Configs. originais* – para redefinir algumas configurações para seus valores originais. Você precisa do código de bloqueio.

Posicionamento (serviço de rede) — para alterar configurações de posicionamento. Consulte "Configurações de posicionamento", página 51.

## <u>Celular</u>

Consulte "Configurações de chamadas", página 34.

## <u>Conexão</u>

Selecione \$\$ > Configuraçs. > Configs. tel. > Conexão e uma das seguintes opções:

Bluetooth – para ativar e desativar a tecnologia Bluetooth e editar configurações Bluetooth. Consulte "Configurações de conexão Bluetooth", página 96.

USB – para editar configurações USB. Consulte "Conexão USB", página 98.

Destinos – para definir os métodos de conexão usados para alcançar um determinado destino.

Pacote de dados — para selecionar as configurações de conexão de dados em pacote. As configurações de dados em pacote afetam todos os pontos de acesso que usam uma conexão de dados em pacote.

- Para configurar o registro do dispositivo na rede de dados em pacote quando você estiver em uma rede que ofereça suporte para dados em pacote, selecione *Conexão de pacote dados > Quando disponível.* Se você selecionar *Quando preciso*, o dispositivo usará uma conexão de dados em pacote somente se você iniciar um aplicativo ou uma função que a exija.
- Para definir o nome do ponto de acesso de modo a usar o dispositivo como modem para o computador, selecione *Ponto de acesso.*

Chamada dados — para configurar o período de tempo on-line para a conexão de chamada de dados. As configurações de chamadas de dados afetam todos os pontos de acesso que usam chamadas de dados GSM.

*Compart. vídeo* – para definir as configurações de perfil SIP manualmente. Consulte "Configurações de compartilhamento de vídeo", página 37.

*Presença* (serviço de rede) — para exibir e editar as configurações de presença. Os aplicativos de conexão, como PTT, usam as configurações de presença. É possível receber essas configurações da operadora.

*Configuraçs. SIP* – para exibir e editar perfis SIP (Session Initiation Protocol). Consulte "Compartilhamento de vídeo", página 36.

*Perfil XDM* — para criar ou editar um perfil XDM. As configurações são para aplicativos de comunicação, como presença e PTT. Elas permitem que a operadora acesse algumas informações do usuário gravadas nos servidores de rede, mas gerenciadas pelo usuário, por exemplo grupos PTT. É possível receber essas configurações da operadora. Consulte "Definições de configuração", página 17.

Configurações — para exibir e excluir contextos de configuração. Algumas funções, como navegação na Web e mensagens multimídia, talvez exijam definições de configuração. É possível receber essas configurações da operadora. Consulte "Definições de configuração", página 17.

Controle de APN — para restringir o uso de pontos de acesso a dados em pacote. Essa configuração estará disponível apenas se o cartão SIM for compatível com o serviço. Para alterar as configurações, você precisará do código PIN2.

## Aplicativos

Para exibir e editar as configurações de aplicativos instalados no seu dispositivo, selecione **G** > *Configuraçs.* > *Configs. tel.* > *Aplicativos.* 

## ∎ Fala

Em Fala, é possível selecionar o idioma e a voz padrão usados para ler mensagens de texto e ajustar as propriedades de voz, como velocidade e volume. Selecione S > Configuraçs. > Fala.

Para exibir detalhes de uma voz, pressione a tecla de navegação para a direita, vá para a voz e selecione **Opções** > *Detalhes de voz*. Para testar uma voz, vá para a voz e selecione **Opções** > *Reproduzir voz*.

# 16. Gerenciamento de dados

## Instalar ou remover aplicativos

É possível instalar dois tipos de aplicativos no dispositivo:

- Aplicativos J2ME<sup>™</sup>, com base na tecnologia Java<sup>™</sup>, com a extensão .jad ou .jar. Aplicativos PersonalJava<sup>™</sup> não podem ser instalados no seu dispositivo.
- Outros aplicativos e softwares apropriados para o sistema operacional Symbian. Os arquivos de instalação têm a extensão .sis ou .sisx. Instale somente softwares especificamente criados para o dispositivo.

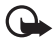

Importante: Instale e utilize aplicativos e outros softwares apenas de fontes confiáveis, tais como os aplicativos certificados com Symbian Signed ou que foram aprovados no teste Java Verified<sup>TM</sup>.

Os arquivos de instalação podem ser transferidos para o dispositivo a partir de um computador compatível, obtidos por download durante a navegação ou enviados a você em uma mensagem multimídia, como anexo de e-mail ou com o uso da tecnologia Bluetooth. É possível usar o Nokia Application Installer no Nokia PC Suite para instalar um aplicativo no dispositivo ou em um cartão de memória.

Para encontrar aplicativos instalados, selecione 🕄 > Aplicativos > Meus aplics.

Para abrir o Gerenciador de aplicativos, selecione 🚱 > Configuraçs. > Ger. dados > Ger. aplicat.

#### Instalar um aplicativo

O arquivo .jar é necessário para instalar aplicativos Java. Se ele não for encontrado, o aparelho talvez solicite o download desse arquivo.

 Para instalar um pacote de aplicativos ou software, selecione Arqs. instalação e vá para um arquivo de instalação. Os aplicativos no cartão de memória são indicados com IE. 2. Selecione **Opções** > *Instalar*.

Você também pode pesquisar na memória do dispositivo ou no cartão de memória, selecionar o aplicativo e pressionar a tecla de navegação para iniciar a instalação.

Durante a instalação, o dispositivo mostra as informações sobre o progresso da instalação. Se você estiver instalando um aplicativo sem uma assinatura digital ou um certificado, o aparelho exibirá um aviso. Continue a instalação somente se tiver certeza da origem e do conteúdo do aplicativo.

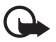

Importante: O uso de certificados proporciona uma redução significativa de possíveis riscos durante conexões remotas e instalação de software. No entanto, utilize-os corretamente para se beneficiar de um nível maior de segurança. A existência de um certificado, por si só, não oferece nenhuma proteção. O gerenciador de certificados deve conter certificados corretos, autênticos ou confiáveis para oferecer maior segurança. Os certificado expirado" ou "O certificado ainda não é válido", para um certificado que deveria ser válido, verifique se a data e a hora atuais no dispositivo estão corretas.

Antes de alterar qualquer configuração do certificado, verifique se o proprietário é realmente confiável e se o certificado, de fato, pertence a ele.

Aplicativos Java pode tentar, por exemplo, estabelecer uma conexão de dados ou enviar uma mensagem. Para editar as permissões de um aplicativo Java instalado e definir qual ponto de acesso o aplicativo usará, selecione *Aplics. instalads.*, vá para o aplicativo e selecione **Abrir**.

Após a instalação dos aplicativos em um cartão de memória compatível, os arquivos de instalação (.sis) permanecerão na memória do dispositivo. Os arquivos podem ocupar uma grande quantidade de memória e impedir que outros arquivos sejam armazenados. Para manter memória suficiente, utilize o Nokia PC Suite para fazer cópias de segurança (backup) dos arquivos de instalação em um PC compatível e, em seguida, utilize o gerenciador de arquivos para remover os arquivos de instalação da memória do dispositivo. Consulte "Gerenciador de arquivos", página 91. Se o arquivo .sis for um

anexo de mensagem, exclua a mensagem da Caixa de entrada de transmissão de mensagens.

## Remover um aplicativo

Na exibição principal do Gerenciador de aplicativos, selecione Aplics. instalads., vá para o pacote de software e selecione **Opções** > Desinstalar.

## Gerenciador de arquivos

Para procurar, abrir e gerenciar arquivos e pastas na memória do dispositivo ou em um cartão de memória, selecione 😮 > *Escritório* > *Gerenc. arq.* 

### Fazer backup e restaurar a memória do dispositivo

Para fazer backup das informações da memória do dispositivo para o cartão de memória ou restaurar informações do cartão de memória, no Gerenciador de arquivos, selecione **Opções** > *Backup cartão memória* ou *Restaur. do cart. memór.* Você só pode fazer backup da memória do dispositivo e restaurá-la no mesmo dispositivo.

### Formatar um cartão de memória

Quando um cartão de memória é formatado, todos os dados do cartão são definitivamente perdidos. Alguns cartões de memória são fornecidos pré-formatados, enquanto outros requerem formatação.

- 1. Na exibição do Gerenciador de arquivos, selecione o cartão de memória.
- 2. Selecione **Opções** > *Opções cartão memória* > *Formatar*.
- 3. Quando a formatação estiver concluída, digite um nome para o cartão de memória.

### Bloquear ou desbloquear um cartão de memória

Para definir uma senha que ajude a evitar o uso não autorizado, na exibição do Gerenciador de arquivos, selecione o cartão de memória e **Opções** > *Senha cartão memória* > *Definir*. Digite e confirme a senha. A senha pode conter até oito caracteres. Se outro cartão de memória protegido por senha for inserido no dispositivo, você deverá digitar a senha do cartão. Para desbloquear o cartão, selecione **Opções** > *Desbloq. cartão memór.* 

## Licenças

#### Gerenciamento de direitos digitais

Os proprietários de conteúdo podem utilizar diferentes tipos de tecnologia para o gerenciamento de direitos digitais (DRM) a fim de proteger sua propriedade intelectual, inclusive direitos autorais. Este dispositivo utiliza vários tipos de software DRM que dão acesso ao conteúdo protegido por DRM. Com este dispositivo, é possível acessar o conteúdo protegido por WMDRM 10.07, OMA DRM 1.0 e OMA DRM 2.0. Se algum software DRM não proteger o conteúdo, os proprietários de conteúdo protegidos por DRM. A revogação da capacidade do software DRM de acessar novos conteúdo protegido por DRM. A revogação também poderá impedir a renovação do conteúdo protegido por DRM que já está no dispositivo. A revogação do software DRM não afeta o uso do conteúdo protegido por outros tipos de DRM nem o uso de um conteúdo não protegido por DRM.

O conteúdo protegido por gerenciamento de direitos digitais (DRM) possui uma chave de ativação associada que define o seu direito de utilizar o conteúdo.

Se o dispositivo possuir conteúdo protegido por gerenciamento de direitos digitais da Open Mobile Alliance (OMA DRM), utilize o recurso de backup do Nokia PC Suite. Outros métodos de transferência podem não transferir as chaves de ativação que precisam ser restauradas com o conteúdo para que você possa continuar utilizando o conteúdo protegido por OMA DRM após a formatação da memória do dispositivo. Talvez seja necessário restaurar as chaves de ativação caso os arquivos no dispositivo sejam corrompidos.

Se o dispositivo possuir conteúdo protegido por gerenciamento de direitos digitais do Windows Media (WMDRM), as chaves de ativação e o conteúdo serão perdidos em caso de formatação da memória. Você também poderá perder as chaves de ativação e o

conteúdo se os arquivos no dispositivo forem corrompidos. A perda das chaves de ativação ou do conteúdo pode limitar sua capacidade de utilizar o mesmo conteúdo no dispositivo novamente. Para obter mais informações, entre em contato com a operadora.

Algumas chaves de ativação podem estar conectadas a um cartão SIM específico e o conteúdo protegido pode ser acessado somente se o cartão SIM estiver inserido no dispositivo.

Para exibir as licenças salvas no dispositivo, selecione S > Configuraçs. > Ger. dados >. Licenças.

Para exibir as licenças válidas conectadas a um ou mais arquivos de mídia, selecione *Licenças válidas*. Licenças de grupo, que contêm várias licenças, são indicadas com . Para exibir as licenças contidas na licença de grupo, selecione a licença de grupo.

Para exibir licenças inválidas para as quais foi ultrapassado o período de tempo para usar o arquivo, selecione *Licenças inválid.* Para adquirir mais tempo de uso ou prorrogá-lo para um arquivo de mídia, selecione uma licença inválida e **Opções** > *Obter nova licença.* Talvez não seja possível atualizar as licenças se a recepção de mensagens de serviço estiver desativada.

Para exibir as licenças que não estão em uso, selecione Fora de uso. As licenças que estão fora de uso não têm arquivos de mídia conectados a elas.

Para exibir informações detalhadas, como o status de validade e a capacidade de enviar o arquivo, vá para uma licença e selecione-a.

## Gerenciador de dispositivos

Com o gerenciador de dispositivos, é possível se conectar a um servidor e receber definições de configuração para seu dispositivo, criar novos perfis de servidores ou exibir e gerenciar perfis de servidores existentes. Você também pode receber configurações da operadora ou do departamento de gerenciamento de informações da empresa.

Para abrir o gerenciador de dispositivos, selecione S > Configuraçs. > Ger. dados > Gerenc. disp.

#### Atualizar software

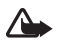

Aviso: Se você instalar uma atualização de software, não poderá utilizar o dispositivo, nem mesmo para fazer chamadas de emergência, até que a instalação esteja concluída e o dispositivo seja reiniciado. Faça backup dos dados antes de aceitar a instalação de uma atualização.

O download de atualizações de software pode envolver a transmissão de grandes quantidades de dados por meio da rede da operadora. Entre em contato com a sua operadora para obter informações sobre os custos da transmissão de dados.

Certifique-se de que a bateria do dispositivo tenha energia suficiente ou conecte o carregador antes de iniciar a atualização.

- Selecione **Opções** > Verificar atualizações. Se uma atualização estiver disponível, aceite o download.
- 2. Após um download bem-sucedido, para instalar a atualização, selecione Agora. Para iniciar a instalação posteriormente, selecione Depois.

Para iniciar o processo de instalação mais tarde, selecione Opções > Instalar atualização.

Se nenhum perfil do servidor tiver sido definido, o dispositivo solicitará que você crie um ou, se houver vários, que você selecione de uma lista de servidores. Para obter as configurações de perfil do servidor, entre em contato com a operadora.

### Configurar seu dispositivo

Você também pode receber configurações da operadora ou do departamento de gerenciamento de informações da empresa.

Para se conectar a um servidor e receber as definições de configuração do dispositivo, selecione **Opções** > *Perfis de servidores*, vá para o perfil do servidor e selecione **Opções** > *Iniciar configuração*.

Para editar um perfil de servidor, vá para o perfil e selecione **Opções** > *Editar perfil*.

Para obter as configurações de perfil do servidor, entre em contato com a operadora ou o departamento de gerenciamento de informações da empresa.

## Transferir ou sincronizar dados

Com o Intercâmbio telefônico, é possível copiar ou sincronizar contatos, entradas de calendário e outros dados, como videoclipes e imagens, de um dispositivo compatível usando uma conexão Bluetooth.

Dependendo do outro dispositivo, a sincronização talvez não seja possível e os dados poderão ser copiados apenas uma vez.

 Para transferir ou sincronizar dados, selecione 3 > Configuraçs. > Conectiv. > Intercâmbio.

Se você ainda não tiver usado o Intercâmbio telefônico, as informações sobre o aplicativo serão exibidas. Para iniciar a transferência de dados, selecione **Continuar**.

Se você tiver usado o Intercâmbio telefônico, selecione o ícone Inic. sincronizaç., Inic. recuperação ou Iniciar envio.

- Ao usar a tecnologia Bluetooth, é preciso parear os dispositivos para transferir dados. Dependendo do tipo do outro dispositivo, talvez um aplicativo seja enviado e instalado no outro dispositivo para permitir a transferência de dados. Siga as instruções exibidas na tela.
- 3. Selecione qual conteúdo você deseja transferir para o dispositivo.
- O conteúdo é transferido para o dispositivo. O tempo de transferência depende da quantidade de dados. É possível interromper a transferência e continuar mais tarde.

## PC Suite

Com o PC Suite, é possível, por exemplo, sincronizar contatos, entradas de calendário e notas entre o seu dispositivo e um computador compatível.

Será possível encontrar mais informações sobre o PC Suite e o link de download na área de suporte do site da Nokia, <u>www.nokia.com.br/pcsuite</u>.

## Conectividade Bluetooth

A tecnologia sem fio Bluetooth permite conexões sem fio entre dispositivos eletrônicos em um raio de 10 metros de alcance, no máximo.

Este dispositivo está em conformidade com a Especificação Bluetooth 2.0 e suporta os seguintes perfis: Distribuição avançada de áudio, Controle remoto de áudio e vídeo, Imagens básicas, Rede dial-up, Transferência de arquivos, Viva-voz, Fone de ouvido, Envio de objetos, Porta serial, Acesso à agenda, Acesso SIM, Distribuição genérica de áudio e vídeo, Acesso genérico e Troca de objeto genérico. Para garantir a interoperabilidade com outros dispositivos que oferecem suporte à tecnologia Bluetooth, utilize acessórios Nokia aprovados para este modelo. Consulte os fabricantes de outros dispositivos para determinar a compatibilidade com este dispositivo.

O uso de recursos que utilizam a tecnologia Bluetooth aumenta o consumo da bateria e reduz a sua vida útil.

Não aceite uma conexão Bluetooth de fontes não confiáveis.

A conexão Bluetooth será encerrada automaticamente após o envio ou o recebimento de dados.

#### Configurações de conexão Bluetooth

Selecione \$ > Configuraçs. > Conectiv. > Bluetooth.

Bluetooth - para ligar ou desligar a conectividade Bluetooth.

*Visib.do meu telefone* — para permitir que seu dispositivo seja encontrado por outros dispositivos com conectividade Bluetooth a qualquer momento, selecione *Visto por todos.* Para permitir que seu dispositivo seja encontrado durante um período de tempo definido, selecione *Definir período.* Por razões de segurança, é recomendável usar a configuração *Oculto* sempre que possível.

Nome do telefone - para definir um nome para o seu dispositivo.

*Modo SIM remoto* – para permitir que outro dispositivo, por exemplo, um kit veicular, use o cartão SIM do dispositivo por meio da tecnologia Bluetooth (perfil de acesso SIM).

Quando o dispositivo sem fio estiver no modo SIM remoto, será possível utilizar somente acessórios compatíveis conectados, por exemplo, um kit veicular, para fazer ou receber chamadas. Enquanto estiver nesse modo, este dispositivo sem fio não fará nenhuma chamada, exceto para os números de emergência programados no dispositivo. Para fazer chamadas com o dispositivo, primeiro você deverá sair do modo SIM remoto. Se o dispositivo estiver bloqueado, digite o código de bloqueio para desbloqueá-lo primeiro.

### Enviar dados

- 1. Abra o aplicativo em que foi salvo o item que você deseja enviar.
- 2. Vá para o item que você deseja enviar e selecione **Opções** > *Enviar* > *Via Bluetooth*.
- 3. O dispositivo começa a procurar dispositivos na sua área de alcance. Os dispositivos pareados são indicados por \$<sub>\$</sub>. Alguns dispositivos talvez mostrem somente os endereços exclusivos de dispositivos. Para descobrir o endereço exclusivo do seu dispositivo, digite o código \*#2820# no modo de espera.

Se você já realizou a busca, será exibida uma lista dos dispositivos encontrados anteriormente. Para iniciar uma nova busca, selecione *Mais dispositivos*.

- 4. Selecione o dispositivo com o qual deseja se conectar.
- 5. Se o outro dispositivo exigir o pareamento antes de transmitir os dados, um bipe será emitido e você terá de digitar uma senha. Crie sua própria senha e compartilhe-a com o proprietário do outro dispositivo. Não é preciso memorizá-la.

### Parear e bloquear dispositivos

Para abrir uma lista de dispositivos pareados, na exibição do Bluetooth, pressione a tecla de navegação para a direita para *Dispositivos pareados*.

Para parear com um dispositivo, selecione **Opções** > *Novo dispositivo pareado*, selecione o dispositivo com o qual deseja parear e faça o intercâmbio de senhas.

Para cancelar o pareamento, vá para o dispositivo cujo pareamento deseja cancelar e pressione a tecla Apagar. Se desejar cancelar todas os pareamentos, selecione **Opções** > *Excluir todos*.

Para definir um dispositivo como autorizado, vá para o dispositivo e selecione **Opções** > *Definid. como autorizado.* As conexões entre seu dispositivo e um dispositivo autorizado podem ser feitas sem seu conhecimento. Use esse status apenas para seus próprios dispositivos, aos quais outras pessoas não tenham acesso, como seu PC, ou dispositivos que pertençam a pessoas de sua confiança. O icone 🛐 é adicionado ao lado de dispositivos autorizados na exibição de dispositivos pareados.

Para bloquear conexões de um dispositivo, na exibição de dispositivos pareados, selecione o dispositivo e *Bloquear*.

Para exibir uma lista de dispositivos bloqueados, pressione a tecla de navegação para a até *Disposits. bloqueados.* Para desbloquear um dispositivo, vá para o dispositivo e selecione **Excluir**.

### Receber dados

Quando você recebe dados usando a tecnologia Bluetooth, é preciso responder se você deseja aceitar a mensagem. Se você aceitar, o item será colocado na Caixa de entrada, em Mensagens.

## Conexão USB

Conecte o cabo de dados USB para estabelecer uma conexão de dados entre o dispositivo e um PC compatível.

Selecione \$ > Configuraçs. > Conectiv. > USB e uma das seguintes opções:

*Modo de conexão USB* — para selecionar o modo de conexão USB padrão ou alterar o modo ativo. Selecione *PC Suite* para usar o dispositivo com o Nokia PC Suite, *Transferência dados* para acessar arquivos no cartão de memória inserido como um dispositivo de armazenamento em massa, *Transferênc. imagem* para usar o dispositivo com uma impressora compatível com PictBridge ou *Transferência mídia* para sincronizar arquivos de mídia, como música, com uma versão compatível do Windows Media Player.

Pergunt. ao conectar — para definir que o dispositivo solicite a finalidade da conexão sempre que o cabo for conectado, selecione Sim. Para definir que o modo padrão seja ativado automaticamente, selecione Não.

Depois de transferir os dados, verifique se é seguro desconectar o cabo de dados USB do PC.

## Sincronização remota

A opção Sincroniz. permite sincronizar dados, como entradas de calendário, contatos e notas, com um computador compatível ou um servidor de Internet remoto.

```
Selecione 🕄 > Configuraçs. > Conectiv. > Sincroniz.
```

Para criar um novo perfil, selecione **Opções** > *Novo perfil sincronização* e digite as configurações necessárias.

Para sincronizar dados, na exibição principal, marque os dados a serem sincronizados e selecione **Opções** > *Sincronizar*.

## PTT (Push to Talk – Pressione para Falar)

O recurso PTT (Push to Talk) (serviço de rede) é um serviço de voz por IP em tempo real (serviço de rede). O PTT fornece comunicação por voz direta, conectada com o pressionamento de uma tecla. Na comunicação PTT, uma pessoa fala enquanto as outras ouvem. A duração de cada trecho é limitada.

Para verificar a disponibilidade, os custos e a assinatura do serviço, entre em contato com a operadora. Observe que os serviços de roaming podem ser mais limitados do que os serviços de rede locais.

Antes de usar o serviço PTT, defina as configurações da conexão PTT. Para obter as configurações do serviço PTT, entre em contato com a operadora.

As chamadas telefônicas sempre têm prioridade sobre as chamadas PTT.

```
Selecione $ > Aplicativos > PTT.
```

### Fazer login no PTT

Para fazer login manualmente, selecione **Opções** > Fazer login no PTT.

0 ícone 희 indica uma conexão PTT.

indica que o PTT está definido como Não incomodar.

### <u>Sair do PTT</u>

Selecione **Opções** > Sair. Fazer logoff de PTT após sair do aplicativo? será exibido. Para fazer logoff, selecione **Sim**. Para manter o PTT ativo em segundo plano, selecione **Não**.

#### Fazer uma chamada privativa

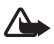

Aviso: Não coloque o dispositivo perto do ouvido quando o alto-falante estiver em uso, pois o volume pode estar extremamente alto.

- Selecione Opções > Contatos PTT > Contatos, vá para o contato com quem deseja conversar e pressione a tecla Chamar.
- 2. Quando a conexão tiver sido estabelecida, para falar com o outro participante, pressione e mantenha pressionada a tecla Chamar enquanto fala.
- 3. Para encerrar a chamada PTT, selecione **Desconect.**, ou, se houver várias chamadas PTT, selecione **Opções** > *Desconectar*.

#### Fazer uma chamada de grupo PTT

Para fazer uma chamada para um grupo, selecione **Opções** > *Contatos PTT* > *Contatos* > **Opções** > *Falar com vários*, marque os contatos que você deseja chamar e selecione **OK**.

#### Sessões PTT

As sessões PTT são exibidas como balões de chamadas na tela do PTT, dando informações sobre o status das sessões PTT:

Aguardar – é mostrado quando você pressiona e mantém pressionada a tecla Chamar e alguém ainda está falando na sessão PTT.

 $\mathit{Falar}-\acute{e}$  mostrado quando você pressiona e mantém pressionada a tecla Chamar e obtém a permissão para falar.

#### Enviar uma solicitação de retorno

Para enviar uma solicitação de retorno de Contatos, vá para um contato e selecione Opções > Enviar solicit. de retorno.

## Gerenciador de conexões

No Gerenciador de conexões, é possível identificar o status de conexões de dados, exibir detalhes sobre a quantidade de dados enviados e recebidos e encerrar conexões não usadas.

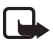

Nota: A fatura real cobrada pela operadora, correspondente a chamadas e serviços, pode variar dependendo dos recursos da rede, do arredondamento para faturamento, dos impostos e assim por diante.

Selecione S > Configuraçs. > Conectiv. > Ger. con.

Para exibir detalhes de conexão, vá para uma conexão e selecione Opções > Detalhes.

Para encerrar uma conexão, vá para a conexão e selecione **Opções** > *Desconectar*. Para encerrar todas as conexões, selecione **Opções** > *Desconectar todas*.

# 18. Acessórios

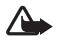

Aviso: Utilize apenas baterias, carregadores e acessórios aprovados pela Nokia para uso com este modelo específico. O uso de outros tipos de baterias, carregadores e acessórios pode invalidar qualquer aprovação ou garantia, além de oferecer perigo. Para obter informações sobre a disponibilidade de acessórios aprovados, consulte um revendedor. Para desligar o cabo de alimentação de qualquer acessório, segure e puxe o plugue, não o cabo.

# 19. Informações sobre bateria e carregador

Este dispositivo é alimentado por uma bateria recarregável. A bateria projetada para uso com este aparelho é BL-5F. Recarregue este dispositivo especificamente com os carregadores: AC-4, AC-5, AC-6, AC-8 ou DC-4. A bateria pode ser carregada e descarregada centenas de vezes, mas, eventualmente, ficará inutilizável. Quando se tornar evidente que o tempo de conversação e de espera é inferior ao normal, adquira uma nova bateria. Utilize somente baterias aprovadas pela Nokia e recarregue-as apenas com carregadores aprovados pela Nokia projetados para este dispositivo. O uso de uma bateria ou carregador não aprovado pode oferecer riscos de incêndio, explosão, vazamento ou outros perigos.

Se uma bateria estiver sendo utilizada pela primeira vez ou se não tiver sido utilizada por um período prolongado, pode ser necessário conectar o carregador e, em seguida, desconectá-lo e reconectá-lo para iniciar o carregamento. Se a bateria estiver completamente descarregada, talvez demore vários minutos para que o indicador de carga apareça na tela ou para que qualquer chamada possa ser feita.

Sempre desligue o dispositivo e desconecte o carregador antes de remover a bateria.

Desligue o carregador da tomada e do dispositivo quando ele não estiver sendo utilizado. Não deixe uma bateria totalmente carregada conectada ao carregador, pois a carga excessiva poderá encurtar a sua vida útil. Se uma bateria completamente carregada não for utilizada, perderá a carga ao longo do tempo.

Tente sempre manter a bateria entre 15 °C e 25 °C. Temperaturas extremas reduzem a capacidade e a vida útil da bateria. Um dispositivo utilizado com uma bateria muito quente ou fria pode não funcionar temporariamente. O desempenho da bateria é prejudicado especialmente em temperaturas muito abaixo de zero.

Não provoque curto-circuito na bateria. Um curto-circuito acidental poderá ocorrer se um objeto metálico, como uma moeda, um clipe ou uma caneta, provocar ligação direta dos pólos positivo (+) e negativo (-) da bateria. (Eles parecem ranhuras de metal na superfície da bateria). Isso poderá ocorrer, por exemplo, se você carregar uma bateria de reserva dentro do bolso ou da bolsa. O curto-circuito dos pólos pode danificar a bateria ou o objeto de contato.

Não descarte baterias no fogo, pois elas podem explodir. As baterias podem explodir se danificadas. Descarte-as de acordo com as leis locais. Recicle-as sempre que possível. Não descarte baterias com o lixo doméstico.

Não desmonte, corte, abra, destrua, dobre, deforme, perfure nem fragmente células ou baterias. Em caso de vazamento da bateria, não deixe o líquido entrar em contato com a pele ou com os olhos. Se isso ocorrer, lave a sua pele ou os seus olhos com água imediatamente ou procure assistência médica.

Não modifique, fabrique novamente ou tente inserir objetos estranhos na bateria. Além disso, não submerja ou exponha a bateria à água ou a outros líquidos.

O uso indevido da bateria pode resultar em incêndio, explosão ou outros riscos. Se o dispositivo ou a bateria cair, principalmente sobre uma superfície dura, e a bateria for danificada, leve-a à assistência técnica para que ela seja verificada antes de continuar a utilizá-la.

Use a bateria apenas para a sua função específica. Nunca utilize um carregador ou uma bateria com defeito. Mantenha a bateria fora do alcance das crianças.

## Diretrizes para autenticação de baterias Nokia

Para sua segurança, use sempre uma bateria original Nokia. Para ter certeza de que você está adquirindo uma bateria Nokia original, compre-a de um representante autorizado pela Nokia e verifique a etiqueta holográfica de acordo com as etapas a seguir: A verificação destes pontos ainda não garante a autenticidade da bateria. Se houver qualquer motivo para suspeitar da autenticidade da bateria, evite utilizá-la e leve-a para a assistência técnica ou o revendedor Nokia autorizado mais próximo para obter assistência. A assistência técnica ou revendedor Nokia autorizado poderá inspecionar a bateria e verificar a sua autenticidade. Se não for possível verificar a sua autenticidade, devolva a bateria à loja onde efetuou a compra.

#### Autenticação do holograma

 Ao examinar a etiqueta holográfica, você verá o símbolo das mãos entrelaçadas da Nokia de um ângulo e o logotipo Nokia Original Enhancements de outro ângulo.

 Ao virar o holograma para a esquerda, para a direita, para baixo e para cima, você verá um, dois, três e quatro pontos em cada lado, respectivamente.

#### O que fazer se a bateria não for autêntica?

Se não for possível confirmar a autenticidade da sua bateria original Nokia com o holograma da etiqueta, não utilize essa bateria. Leve-a à assistência técnica ou revendedor Nokia autorizado mais próximo para obter assistência. O uso de uma bateria não aprovada pela Nokia, além de perigoso, pode causar desempenho insatisfatório e danificar o dispositivo bem como os seus acessórios. O uso de uma bateria não aprovada também poderá invalidar a garantia aplicável ao seu dispositivo. Para obter mais informações sobre baterias originais Nokia, acesse <u>www.nokia.com.br</u>.

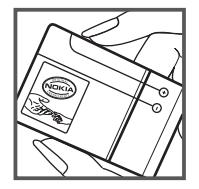

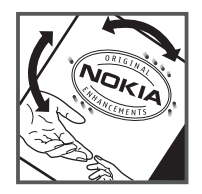

# Cuidado e manutenção

O seu dispositivo é um produto de qualidade superior e deverá ser tratado com cuidado. As sugestões a seguir ajudarão a assegurar a cobertura da garantia.

- Mantenha o dispositivo seco. Chuva, umidade e todos os tipos de líquidos podem conter minerais que provocam corrosão dos circuitos eletrônicos. Se o dispositivo entrar em contato com líquidos, retire a bateria e deixe-o secar completamente antes de recolocar a bateria.
- Não utilize nem guarde o dispositivo em locais com pó e sujeira. Os componentes móveis e eletrônicos poderão ser danificados.
- Não guarde o dispositivo em locais quentes. As altas temperaturas podem reduzir a vida útil dos dispositivos eletrônicos, danificar as baterias e deformar ou derreter determinados plásticos.
- Não guarde o dispositivo em locais frios. Quando o dispositivo voltar à temperatura normal, poderá haver formação de umidade na parte interna e danos nas placas dos circuitos eletrônicos.
- Não tente abrir o dispositivo de uma forma diferente da especificada neste manual.
- Não derrube nem faça movimentos bruscos com o dispositivo. O manuseio indevido pode quebrar as placas do circuito interno e os mecanismos mais delicados.
- Não utilize produtos químicos, diluentes ou detergentes abrasivos para limpar o dispositivo.
- Não pinte o dispositivo. A pintura pode obstruir os componentes móveis e impedir o funcionamento correto.
- Utilize um pano macio, limpo e seco para limpar lentes, tais como as lentes de câmeras e sensores de luz e distância.

- Utilize apenas a antena fornecida ou uma antena de reposição aprovada. Antenas, modificações ou ligações não autorizadas podem danificar o dispositivo e violar as normas que regulamentam os dispositivos de rádio.
- Use os carregadores em ambientes internos.
- Crie sempre um backup dos dados que deseja manter, tais como lista de contatos e notas de calendário.
- Para reconfigurar o dispositivo regularmente e obter desempenho máximo, desligue-o e remova a bateria.

Essas sugestões se aplicam igualmente ao seu dispositivo, à bateria, ao carregador ou a qualquer acessório. Se qualquer dispositivo não estiver funcionando corretamente, leve-o à assistência técnica autorizada mais próxima.

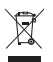

#### Descarte

O símbolo do contentor de lixo riscado presente em seu produto, na documentação ou embalagem, serve para lembrá-lo de que todos os produtos eletroeletrônicos, baterias e acumuladores devem ser separados para coleta seletiva no final da vida útil. Essa exigência se aplica à União Européia e a outros locais onde existem sistemas de coleta seletiva. Não descarte esses produtos como lixo doméstico.

Separe os produtos para coleta seletiva a fim de evitar o descarte descontrolado de lixo e promover a reutilização sustentável de recursos materiais. Informações sobre coleta seletiva podem ser obtidas com revendedores, autoridades locais de coleta de lixo, organizações nacionais de responsabilidade do produtor ou com o seu representante Nokia local. Para obter a Eco-Declaração do produto, instruções sobre a devolução de produtos que você não utiliza mais ou informações específicas do país, acesse o site (em inglês) <u>www.nokia.com</u>.

# Informações adicionais de segurança

#### Crianças

Este dispositivo e seus acessórios podem conter peças muito pequenas. Mantenha-os fora do alcance de crianças.

#### Ambiente de operação

Este dispositivo atende às diretrizes de exposição à radiofreqüência seja quando usado em posição normal, junto ao ouvido, seja quando posicionado a uma distância mínima de 1,5 cm do corpo. Ao ser utilizado um estojo, um clipe para o cinto ou um suporte para transportar ou operar o dispositivo junto ao corpo, esses itens não deverão conter metal e deverão ser posicionados de acordo com a distância anteriormente mencionada. Para transmitir arquivos de dados ou mensagens, este dispositivo requer uma conexão de qualidade com a rede. Em alguns casos, a transmissão de arquivos de dados ou mensagens poderá ser adiada até haver uma conexão de qualidade disponível. Certifique-se de que as instruções de distância sejam mantidas até o final da transmissão.

Determinados componentes deste dispositivo são magnéticos. O dispositivo pode atrair materiais metálicos. Não coloque cartões de crédito nem qualquer outro meio de armazenamento magnético próximo ao dispositivo, pois as informações neles contidas poderão ser apagadas.

### Dispositivos médicos

A operação de qualquer equipamento transmissor de rádio, incluindo aparelhos celulares, poderá interferir no funcionamento de dispositivos médicos protegidos de forma inadequada. Em caso de dúvidas, consulte um médico ou o fabricante do dispositivo médico para determinar se ele está devidamente protegido contra energia de radiofreqüência externa. Desligue o dispositivo quando estiver em clínicas ou consultórios que exibam qualquer tipo de instrução nesse sentido. Hospitais ou clínicas de saúde podem utilizar equipamento sensível à energia de radiofreqüência externa.
### Dispositivos médicos implantados

Os fabricantes de dispositivos médicos implantados recomendam que seja mantida uma distância mínima de 15,3 cm entre um dispositivo sem fio e um dispositivo médico implantado, por exemplo, marca-passo ou desfibrilador cardioversor implantado, a fim de evitar possíveis interferências no dispositivo médico. As pessoas que possuem esses dispositivos devem:

- Sempre manter o dispositivo sem fio a uma distância superior a 15,3 cm do dispositivo médico quando o dispositivo sem fio estiver ligado.
- Não transportar o dispositivo sem fio em um bolso próximo ao peito.
- Manter o dispositivo sem fio no lado oposto ao do dispositivo médico para reduzir possíveis riscos de interferência.
- Desligar o dispositivo sem fio imediatamente se houver qualquer suspeita de interferência.
- Ler e seguir as orientações do fabricante do dispositivo médico implantado.

Se você tiver dúvidas sobre a utilização do seu dispositivo sem fio com um dispositivo médico implantado, consulte um médico.

### Aparelhos auditivos

Alguns dispositivos sem fio podem interferir em alguns aparelhos auditivos. Se houver interferência, consulte a sua operadora.

# Veículos

Os sinais de radiofreqüência podem afetar sistemas eletrônicos incorretamente instalados ou isolados em veículos motorizados, tais como sistemas de injeção eletrônica, frenagem antiderrapante (antitravamento das rodas), sistemas eletrônicos de controle de velocidade e airbags. Para obter mais informações, consulte o fabricante ou o revendedor do veículo ou de qualquer equipamento instalado posteriormente. Somente a assistência técnica autorizada deverá reparar o dispositivo ou instalá-lo em um veículo. Uma instalação ou reparação incorreta pode ser perigosa e invalidar quaisquer garantias aplicáveis ao produto. Verifique regularmente se todo o equipamento celular em seu carro está montado e funcionando corretamente. Não guarde nem transporte líquidos inflamáveis, gases ou materiais explosivos no mesmo compartimento onde guarda o dispositivo, suas peças ou acessórios. Em veículos equipados com um airbag, lembre-se de que airbags inflam com muita força. Não coloque objetos, incluindo equipamento celular fixo ou portátil, na área de acionamento do airbag ou sobre ele. Se o equipamento celular de um veículo estiver instalado incorretamente e o airbag inflar, poderão ocorrer ferimentos graves.

O uso deste dispositivo é proibido durante o vôo. Desligue o seu dispositivo antes de embarcar em uma aeronave. O uso de dispositivos celulares pode ser perigoso para o controle da aeronave, afetar a rede celular e ser ilegal.

### Ambientes com risco de explosão

Desligue o dispositivo em ambientes com risco de explosão e obedeça a todas as sinalizações e instruções dadas. Os ambientes com risco de explosão incluem áreas nas quais geralmente existe um aviso para desligar o motor do veículo. Faíscas nessas áreas podem provocar explosão ou incêndio, resultando em ferimentos ou até em morte. Desligue o dispositivo em locais de reabastecimento, como postos de gasolina. Observe as restrições que controlam o uso de equipamento de rádio em áreas de depósito, armazenamento e distribuição de combustível, indústrias químicas ou locais onde se realizam operações que envolvem detonação de explosivos. Áreas com risco de explosão estão quase sempre identificadas com clareza. Essas áreas incluem porões de navios, instalações de transferência ou armazenamento de produtos químicos e áreas em que se verifique a presença de produtos químicos ou partículas no ar, como pó ou limalhas. Entre em contato com os fabricantes de veículos movidos a gás de petróleo liquefeito (tais como o gás propano ou butano) para verificar se este dispositivo pode ser utilizado com segurança nesses tipos de veículos.

### I Chamadas de emergência

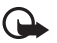

Importante: Este dispositivo funciona por meio do uso de sinais de rádio, redes celulares ou terrestres, bem como de funções programadas pelo usuário. Se o dispositivo suportar chamadas de voz pela Internet (chamadas via Internet), ative as chamadas via Internet e o celular. O dispositivo tentará fazer chamadas de emergência por meio de redes celulares e do provedor de chamadas via Internet, se ambos estiverem ativados. As conexões não podem ser garantidas em todas as condições. Nunca dependa exclusivamente de um dispositivo sem fio para comunicações essenciais, como emergências médicas.

### Para fazer uma chamada de emergência:

- Se o dispositivo estiver desligado, ligue-o. Verifique se a intensidade do sinal é adequada. Dependendo do seu dispositivo, talvez também seja necessário:
  - Inserir um cartão SIM, se o seu dispositivo utilizar um.
  - Desativar determinadas restrições de chamada que estejam ativas no seu dispositivo.
  - Alterar o perfil off-line ou de modo de vôo para um perfil ativo.
- 2. Pressione a tecla Encerrar quantas vezes for necessário para limpar a tela e preparar o dispositivo para fazer chamadas.
- Digite o número oficial de emergência do local em que se encontra. Números de emergência variam conforme o local.
- 4. Pressione a tecla Chamar.

Ao fazer uma chamada de emergência, forneça todas as informações necessárias com a maior precisão possível. O seu dispositivo pode ser o único meio de comunicação no local de um acidente. Não encerre a chamada até receber permissão.

## Dados sobre a certificação (SAR)

Este modelo está em conformidade com as diretrizes internacionais de exposição a ondas de rádio.

Este dispositivo é um transmissor e receptor de rádio. Foi projetado para não exceder os limites de exposição a ondas de rádio recomendados por diretrizes internacionais. As referidas diretrizes foram desenvolvidas pelo ICNIRP, instituição científica independente, e incluem margens de segurança estabelecidas para garantir a proteção de todos, independentemente de idade ou estado de saúde.

As diretrizes de exposição para dispositivos móveis utilizam uma unidade de medida denominada Taxa de Absorção Científica (SAR). O limite SAR estabelecido pelas diretrizes do ICNIRP é de 2,0 Watts/quilograma (W/kg), calculados com base em dez gramas de tecido humano. Os testes de SAR são realizados utilizando-se posições padronizadas de funcionamento, sendo que o dispositivo transmite seu mais elevado nível de potência certificado em todas as faixas de freqüência testadas. O nível real de SAR de um dispositivo ligado pode ser bem inferior ao valor máximo, pois o dispositivo foi projetado para operar utilizando somente a potência necessária para acessar a rede. Esse nível pode variar de acordo com inúmeros fatores, por exemplo, a proximidade da estação rádio-base. O valor SAR mais elevado, segundo as diretrizes do ICNIRP, para o uso do dispositivo no ouvido é de 0,91 W/kg.

O uso de acessórios pode ocasionar diferenças nos valores de SAR. Os valores de SAR podem variar em função das exigências nacionais de teste e registro, bem como da banda da rede. Para obter mais informações sobre SAR, consulte as informações sobre o produto na página, em inglês, <u>www.nokia.com</u>.

# Índice

# A

agenda. Consulte contatos. ajuda 12 alternância entre aplicativos 24 atualizações de software 94 atualizar software 94

# В

bloqueio do teclado 25 Bluetooth configurações de conexão 96 enviar dados 97 receber dados 98 bússola 54

# С

cabo de dados. Consulte USB. cache 80 calendário 82 câmera capturar imagens 66 gravar videoclipes 67 carregar bateria 15 chamada de vídeo 33, 34 chamadas atender 32 discagem rápida 31 em espera 33 encerrar 30 fazer 30 internacionais 30

recusar 32 restrição 36 código de blogueio 16, 26 comandos de serviço 47 comandos de voz 85 compartilhamento de vídeo 36 compartilhar on-line 63 conectividade 95 conferência telefônica 32 configurações assistente de configuração 18 celular 86 chamada de dados 87 conexão 87 dados em pacote 87 fala 88 idioma de escrita 39 mensagens 47 posicionamento 51 contatos 48 consumo de memória 48 conversor 83 correio de voz 31

# D

descanso de tela 23 despertador. Consulte relógio. desviar chamadas 35 dicionário móvel 84 dicionário. Consulte dicionário móvel. discagem de voz 31 discagem rápida 30 discagem rápida.

Consulte discagem rápida. dispositivos pareados 97

# E

encaminhar chamadas. Consulte desviar chamadas. encontrar locais 55 entrada de texto 39 escolha operadora 36 escrever texto. Consulte entrada de texto.

eventos não atendidos 23

# F

fazer download de mapas 56 fechar aplicativos 24

# G

galeria 61 gerenciador de arquivos 91 gerenciador de conexões 101 gerenciador de dispositivos 93 GPS Conexão GPS 50 GPS assistido 50 mapas 52 medidor de percurso 61 posicionamento 49 satélites 52 GPS assistido (A-GPS) 50 gravador 76 gravador de voz. Consulte gravador. diaad

indicadores eventos não atendidos 23 ícones 22 luz da tecla Navi 23 luz do GPS 23

# L

licença de navegação 57 locais 56, 60, 61 luz da tecla Navi 23 luz de status. Consulte Luz da tecla Navi.

### М

mail for exchange 44 mapas 53 marcadores 77 marcar itens 24 media player. Consulte RealPlayer. medidor de percurso 61 mensagens mensagens de serviço 43 mensagens SIM 46 ouvir 46 mensagens de e-mail 43 menu 24 modo off-line. Consulte perfil off-line. music player fazer download de músicas 70 listas de reprodução 69 loja de músicas 70 transferir música 70

# Ν

navegar 58 notas 83 notas ativas 82

# 0

ouvir música 68

# Ρ

perfil off-line 21 perfis 81 PIN 16, 27 módulo PIN 27 PIN de assinatura 27 pontos de referência 56, 60, 61 posicionamento 49 proteção de teclado. Consulte bloqueio do teclado. PTT 99 PTT. Consulte PTT. PUK 27

# R

rádio 73 RealPlayer registro 38 registro de chamadas. Consulte log. relógio 81, 82 relógio mundial. Consulte relógio. rotas 58

# S

salvar locais 56 senha de restrição 28 sincronização 99 solicitações de posição 52

# Τ

tema de espera 20 temas 80 toques musicais 49 toques musicais de vídeo 62 transferir dados 95 transferir música 70

## U

UPIN 27 usando o celular sem um cartão SIM 21 USB 98

### V

volume 25

### W

Web

exibir marcadores 77 exibir uma página salva 79 feeds 79 salvar uma página 79 segurança da conexão 77